# Heraeus

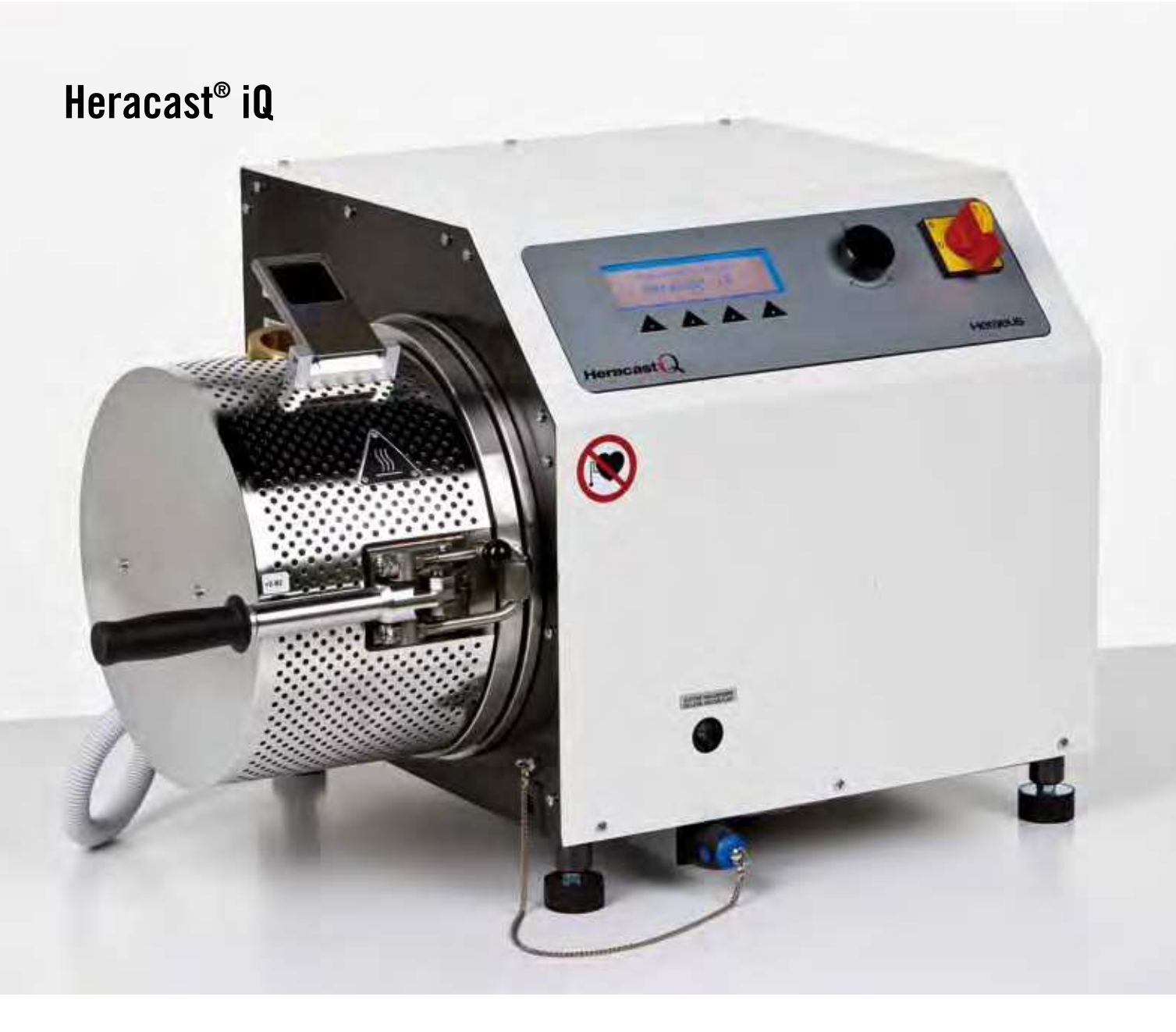

**Operating instructions** Casting Machine Heracast® iQ

# **Table of Contents**

| 1                                                                                                    | Scope of applicability                                                                                                    | . 5                                                                                                    |
|----------------------------------------------------------------------------------------------------|----------------------------------------------------------------------------------------------------|----------------------------------------------------------------------------------------------------|
| 1.1                                                                                                    | General                                                                                                    | . 5                                                                                                    |
| 1.2                                                                                                    | Ell Statement of conformity                                                                                                    | . 5<br>5                                                                                                    |
| 1.5                                                                                                    | Instructions on using the unit safely                                                                                                    | . J<br>6                                                                                                    |
| 141                                                                                                    | Explanation of Symbols                                                                                                    | . 0<br>6                                                                                                    |
| 1.5                                                                                                    | Warning pacemakers                                                                                                    | . 0<br>6                                                                                                    |
| 1.6                                                                                                    | Transport damage                                                                                                    | . 6                                                                                                    |
| 1.7                                                                                                    | Operator's obligations                                                                                                    | . 6                                                                                                    |
| 1.8                                                                                                    | Unit book                                                                                                    | . 7                                                                                                    |
| 1.9                                                                                                    | Safety information                                                                                                    | . 7                                                                                                    |
| 2                                                                                                    | Use in accordance with specifications                                                                                                    | . 8                                                                                                    |
| 2.1                                                                                                    | Working rules                                                                                                    | . 9                                                                                                    |
| 3                                                                                                    | Description (of the unit)                                                                                                    | ٩                                                                                                    |
| 31                                                                                                    | Features                                                                                                    | . J<br>9                                                                                                    |
| 4                                                                                                    | Constant delivery / evicine la evicement                                                                                                    |                                                                                                    |
| 4<br>1 1                                                                                                    | Scope of delivery / original equipment                                                                                                    | . 9<br>0                                                                                                    |
| 4.1                                                                                                    | Criginal equipment                                                                                                    | . 9<br>10                                                                                                    |
| 4.2                                                                                                    |                                                                                                    | 10                                                                                                    |
| 5                                                                                                    | Structure and function                                                                                                    | 10                                                                                                    |
| 5.1                                                                                                    | Control and display elements                                                                                                    | 10                                                                                                    |
| 5.1.1                                                                                                    | Description "Total view Heracast IQ"                                                                                                    | 10                                                                                                    |
| 5.1.2                                                                                                    | Description "Interface"                                                                                                    | 11                                                                                                    |
| 5.1.3                                                                                                    | Description Supply connections"                                                                                                    | 11                                                                                                    |
| 5.1.4                                                                                                    | Description Front panel with control keys and display                                                                                                    | 12                                                                                                    |
| 5.1.5                                                                                                    | Description Faitial view open chamber                                                                                                    | 10                                                                                                    |
| -                                                                                                    |                                                                                                    |                                                                                                    |
| 6                                                                                                    | Location and installation                                                                                                    | 13                                                                                                    |
| <b>6</b><br>6.1                                                                                                    | Location and installation                                                                                                    | <b>13</b><br>13                                                                                                    |
| <b>6</b><br>6.1<br>6.2                                                                                                    | Location and installation<br>Transport<br>Unpacking                                                                                                    | <b>13</b><br>13<br>13                                                                                                    |
| <b>6</b><br>6.1<br>6.2<br>6.3                                                                                                    | Location and installation<br>Transport<br>Unpacking<br>Set-up                                                                                                    | <b>13</b><br>13<br>13<br>14                                                                                                    |
| <b>6</b><br>6.1<br>6.2<br>6.3<br>6.4<br>6.5                                                                                                    | Location and installation<br>Transport<br>Unpacking<br>Set-up<br>Mains connection                                                                                                    | <b>13</b><br>13<br>13<br>14<br>14                                                                                                    |
| <b>6</b><br>6.1<br>6.2<br>6.3<br>6.4<br>6.5<br>6.6                                                                                                    | Location and installation<br>Transport<br>Unpacking<br>Set-up<br>Mains connection<br>Compressed air supply<br>Filling the cooling system                                                                                                    | <ol> <li>13</li> <li>13</li> <li>14</li> <li>14</li> <li>15</li> </ol>                                                                                                    |
| 6<br>6.1<br>6.2<br>6.3<br>6.4<br>6.5<br>6.6<br>6.7                                                                                                    | Location and installation<br>Transport<br>Unpacking<br>Set-up<br>Mains connection<br>Compressed air supply<br>Filling the cooling system<br>Room ventilation                                                                                                    | <ol> <li>13</li> <li>13</li> <li>14</li> <li>14</li> <li>15</li> <li>15</li> </ol>                                                                                                    |
| <b>6</b><br>6.1<br>6.2<br>6.3<br>6.4<br>6.5<br>6.6<br>6.7<br><b>7</b>                                                                                                    | Location and installation<br>Transport<br>Unpacking<br>Set-up<br>Mains connection<br>Compressed air supply<br>Filling the cooling system<br>Room ventilation                                                                                                    | <ol> <li>13</li> <li>13</li> <li>14</li> <li>14</li> <li>15</li> <li>15</li> <li>15</li> </ol>                                                                                                    |
| <b>6</b><br>6.1<br>6.2<br>6.3<br>6.4<br>6.5<br>6.6<br>6.7<br><b>7</b>                                                                                                    | Location and installation<br>Transport<br>Unpacking<br>Set-up<br>Mains connection<br>Compressed air supply<br>Filling the cooling system<br>Room ventilation<br>Operations                                                                                                    | <ol> <li>13</li> <li>13</li> <li>14</li> <li>14</li> <li>15</li> <li>15</li> <li>15</li> <li>16</li> </ol>                                                                                                    |
| <b>6</b><br>6.1<br>6.2<br>6.3<br>6.4<br>6.5<br>6.6<br>6.7<br><b>7</b><br>7.1<br>7.2                                                                                                    | Location and installation<br>Transport<br>Unpacking<br>Set-up<br>Mains connection<br>Compressed air supply<br>Filling the cooling system<br>Room ventilation<br>Operations<br>Putting into operation                                                                                                    | <ol> <li>13</li> <li>13</li> <li>14</li> <li>14</li> <li>15</li> <li>15</li> <li>15</li> <li>16</li> <li>16</li> </ol>                                                                                                    |
| <ul> <li>6</li> <li>6.1</li> <li>6.2</li> <li>6.3</li> <li>6.4</li> <li>6.5</li> <li>6.6</li> <li>6.7</li> <li>7</li> <li>7.1</li> <li>7.2</li> <li>7.3</li> </ul>                                                                                                    | Location and installation<br>Transport<br>Unpacking<br>Set-up<br>Mains connection<br>Compressed air supply<br>Filling the cooling system<br>Room ventilation<br>Operations<br>Putting into operation<br>Putting out of operation<br>Frrors and causes                                                                                                    | <ol> <li>13</li> <li>13</li> <li>14</li> <li>14</li> <li>15</li> <li>15</li> <li>15</li> <li>16</li> <li>16</li> <li>17</li> </ol>                                                                                                    |
| 6<br>6.1<br>6.2<br>6.3<br>6.4<br>6.5<br>6.6<br>6.7<br>7<br>7.1<br>7.2<br>7.3                                                                                                    | Location and installation<br>Transport<br>Unpacking<br>Set-up<br>Mains connection<br>Compressed air supply<br>Filling the cooling system<br>Room ventilation<br>Operations<br>Putting into operation<br>Putting out of operation<br>Errors and causes                                                                                                    | <ol> <li>13</li> <li>13</li> <li>13</li> <li>14</li> <li>14</li> <li>15</li> <li>15</li> <li>15</li> <li>16</li> <li>16</li> <li>16</li> <li>17</li> </ol>                                                                                                    |
| <ul> <li>6</li> <li>6.1</li> <li>6.2</li> <li>6.3</li> <li>6.4</li> <li>6.5</li> <li>6.6</li> <li>6.7</li> <li>7</li> <li>7.1</li> <li>7.2</li> <li>7.3</li> <li>8</li> <li>1</li> </ul>                                                                                                    | Location and installation<br>Transport<br>Unpacking                                                                                                    | <ol> <li>13</li> <li>13</li> <li>14</li> <li>14</li> <li>15</li> <li>15</li> <li>16</li> <li>16</li> <li>17</li> <li>19</li> </ol>                                                                                                    |
| <ul> <li>6</li> <li>6.1</li> <li>6.2</li> <li>6.3</li> <li>6.4</li> <li>6.5</li> <li>6.6</li> <li>6.7</li> <li>7</li> <li>7.1</li> <li>7.2</li> <li>7.3</li> <li>8</li> <li>8.1</li> <li>2</li> </ul>                                                                                                    | Location and installation                                                                                                    | <ul> <li>13</li> <li>13</li> <li>14</li> <li>14</li> <li>15</li> <li>15</li> <li>15</li> <li>16</li> <li>16</li> <li>16</li> <li>17</li> <li>19</li> <li>10</li> </ul>                                                                                                 |
| <ul> <li>6</li> <li>6.1</li> <li>6.2</li> <li>6.3</li> <li>6.4</li> <li>6.5</li> <li>6.6</li> <li>6.7</li> <li>7</li> <li>7.1</li> <li>7.2</li> <li>7.3</li> <li>8</li> <li>8.1</li> <li>8.2</li> <li>8.3</li> </ul>                                                                                                    | Location and installation<br>Transport                                                                                                    | <ul> <li>13</li> <li>13</li> <li>13</li> <li>14</li> <li>14</li> <li>15</li> <li>15</li> <li>15</li> <li>16</li> <li>16</li> <li>16</li> <li>16</li> <li>17</li> <li>19</li> <li>19</li> <li>20</li> </ul>                                                             |
| <ul> <li>6</li> <li>6.1</li> <li>6.2</li> <li>6.3</li> <li>6.4</li> <li>6.5</li> <li>6.6</li> <li>6.7</li> <li>7</li> <li>7.1</li> <li>7.2</li> <li>7.3</li> <li>8</li> <li>8.1</li> <li>8.2</li> <li>8.3</li> <li>8.3</li> <li>1</li> </ul>                                                                                                | Location and installation         Transport         Unpacking         Set-up         Mains connection         Compressed air supply         Filling the cooling system         Room ventilation <b>Operations</b> Putting into operation         Putting out of operation         Errors and causes <b>Working with the Heracast iQ</b> Setup main menu – casting (diagram)         Description main menu – casting (diagram)         Setup menu (diagram)         Description Table 1 "Setup"                                                                                                    | <ul> <li>13</li> <li>13</li> <li>13</li> <li>14</li> <li>14</li> <li>15</li> <li>15</li> <li>15</li> <li>16</li> <li>16</li> <li>16</li> <li>17</li> <li>19</li> <li>19</li> <li>20</li> <li>20</li> </ul>                                                             |
| <ul> <li>6</li> <li>6.1</li> <li>6.2</li> <li>6.3</li> <li>6.4</li> <li>6.5</li> <li>6.6</li> <li>6.7</li> <li>7</li> <li>7.1</li> <li>7.2</li> <li>7.3</li> <li>8</li> <li>8.1</li> <li>8.2</li> <li>8.3</li> <li>8.3.1</li> <li>8.4</li> </ul>                                                                                            | Location and installation         Transport         Unpacking         Set-up         Mains connection         Compressed air supply         Filling the cooling system         Room ventilation <b>Operations</b> Putting into operation         Putting out of operation         Errors and causes <b>Working with the Heracast iQ</b> Setup main menu – casting (diagram)         Description main menu – casting (diagram)         Setup menu (diagram)         Description Table 1. "Setup"         Service menu (diagram)                                                                                                    | <ul> <li>13</li> <li>13</li> <li>13</li> <li>14</li> <li>14</li> <li>15</li> <li>15</li> <li>15</li> <li>16</li> <li>16</li> <li>16</li> <li>16</li> <li>17</li> <li>19</li> <li>19</li> <li>19</li> <li>20</li> <li>20</li> <li>21</li> </ul>                         |
| <ul> <li>6</li> <li>6.1</li> <li>6.2</li> <li>6.3</li> <li>6.4</li> <li>6.5</li> <li>6.6</li> <li>6.7</li> <li>7</li> <li>7.1</li> <li>7.2</li> <li>7.3</li> <li>8</li> <li>8.1</li> <li>8.2</li> <li>8.3</li> <li>8.3.1</li> <li>8.4</li> <li>8.5</li> </ul>                                                                               | Location and installation         Transport         Unpacking         Set-up         Mains connection         Compressed air supply         Filling the cooling system         Room ventilation <b>Operations</b> Putting into operation         Putting out of operation         Errors and causes <b>Working with the Heracast iQ</b> Setup main menu – casting (diagram)         Description Table 1. "Setup"         Service menu (diagram)         Description Service menu (diagram)                                                                                                    | <ul> <li><b>13</b></li> <li>13</li> <li>13</li> <li>14</li> <li>14</li> <li>15</li> <li>15</li> <li>15</li> <li>16</li> <li>16</li> <li>17</li> <li><b>19</b></li> <li>19</li> <li>20</li> <li>21</li> <li>21</li> </ul>                                               |
| <ul> <li>6</li> <li>6.1</li> <li>6.2</li> <li>6.3</li> <li>6.4</li> <li>6.5</li> <li>6.6</li> <li>6.7</li> <li>7</li> <li>7.1</li> <li>7.2</li> <li>7.3</li> <li>8</li> <li>8.1</li> <li>8.2</li> <li>8.3</li> <li>8.3.1</li> <li>8.4</li> <li>8.5</li> <li>8.5.1</li> </ul>                                                                | Location and installation         Transport         Unpacking         Set-up         Mains connection         Compressed air supply         Filling the cooling system         Room ventilation <b>Operations</b> Putting into operation         Putting out of operation         Errors and causes <b>Working with the Heracast iQ</b> Setup main menu – casting (diagram)         Description Table 1. "Setup"         Service menu (diagram)         Description Service menu (diagram)         Description Service menu (diagram)         Description Table 1. "Setup"         Service menu (diagram)         Description Service menu (diagram)         Description Table 2. "Service"                                                                                                    | <ul> <li>13</li> <li>13</li> <li>14</li> <li>15</li> <li>15</li> <li>15</li> <li>16</li> <li>16</li> <li>16</li> <li>17</li> <li>19</li> <li>19</li> <li>20</li> <li>20</li> <li>21</li> <li>21</li> <li>22</li> </ul>                                                 |
| <ul> <li>6</li> <li>6.1</li> <li>6.2</li> <li>6.3</li> <li>6.4</li> <li>6.5</li> <li>6.6</li> <li>6.7</li> <li>7</li> <li>7.1</li> <li>7.2</li> <li>7.3</li> <li>8</li> <li>8.1</li> <li>8.2</li> <li>8.3</li> <li>8.3.1</li> <li>8.4</li> <li>8.5</li> <li>8.5.1</li> <li>9</li> </ul>                                                     | Location and installation         Transport         Unpacking         Set-up         Mains connection         Compressed air supply         Filling the cooling system         Room ventilation         Operations         Putting into operation         Putting out of operation         Pitting with the Heracast iQ         Setup main menu – casting (diagram)         Description Table 1. "Setup"         Service menu (diagram)         Description Table 2. "Service"         Melting and casting                                                                                                    | <ul> <li>13</li> <li>13</li> <li>14</li> <li>14</li> <li>15</li> <li>15</li> <li>15</li> <li>16</li> <li>16</li> <li>16</li> <li>16</li> <li>16</li> <li>17</li> <li>19</li> <li>20</li> <li>20</li> <li>21</li> <li>22</li> <li>22</li> <li>23</li> </ul>             |
| <ul> <li>6</li> <li>6.1</li> <li>6.2</li> <li>6.3</li> <li>6.4</li> <li>6.5</li> <li>6.6</li> <li>6.7</li> <li>7</li> <li>7.1</li> <li>7.2</li> <li>7.3</li> <li>8</li> <li>8.1</li> <li>8.2</li> <li>8.3</li> <li>8.3.1</li> <li>8.4</li> <li>8.5</li> <li>8.5.1</li> <li>9</li> <li>9</li> </ul>                                          | Location and installation         Transport         Unpacking         Set-up         Mains connection         Compressed air supply         Filling the cooling system         Room ventilation <b>Operations</b> Putting into operation         Putting out of operation         Errors and causes <b>Working with the Heracast iQ</b> Setup main menu – casting (diagram)         Description Table 1. "Setup"         Service menu (diagram)         Description Service menu (diagram)         Description Service menu (diagram)         Description Service menu (diagram)         Description Service menu (diagram)         Description Service menu (diagram)         Description Service menu (diagram)         Description Service menu (diagram)         Description Service menu (diagram)         Description Service menu (diagram)         Description Service menu (diagram)         Description Service menu (diagram)         Description Table 2. "Service"         Melting and casting         General | <ul> <li>13</li> <li>13</li> <li>14</li> <li>14</li> <li>15</li> <li>15</li> <li>16</li> <li>16</li> <li>17</li> <li>19</li> <li>20</li> <li>21</li> <li>21</li> <li>22</li> <li>23</li> </ul>                                                                         |
| <ul> <li>6</li> <li>6.1</li> <li>6.2</li> <li>6.3</li> <li>6.4</li> <li>6.5</li> <li>6.6</li> <li>6.7</li> <li>7</li> <li>7.1</li> <li>7.2</li> <li>7.3</li> <li>8</li> <li>8.1</li> <li>8.2</li> <li>8.3</li> <li>8.3.1</li> <li>8.4</li> <li>8.5</li> <li>8.5.1</li> <li>9</li> <li>9.1</li> <li>9.2</li> </ul>                           | Location and installation         Transport         Unpacking         Set-up         Mains connection         Compressed air supply         Filling the cooling system         Room ventilation         Operations         Putting into operation         Putting out of operation         Putting out of operation         Errors and causes         Working with the Heracast iQ         Setup main menu – casting (diagram)         Description Table 1. "Setup"         Service menu (diagram)         Description Service menu (diagram)         Description Table 2. "Service"         Melting and casting         General         Heraeus spruing system                                                                                                    | <ul> <li>13</li> <li>13</li> <li>14</li> <li>14</li> <li>15</li> <li>15</li> <li>16</li> <li>16</li> <li>16</li> <li>17</li> <li>19</li> <li>20</li> <li>20</li> <li>21</li> <li>21</li> <li>22</li> <li>23</li> <li>23</li> <li>23</li> </ul>                         |
| <ul> <li>6</li> <li>6.1</li> <li>6.2</li> <li>6.3</li> <li>6.4</li> <li>6.5</li> <li>6.6</li> <li>6.7</li> <li>7</li> <li>7.1</li> <li>7.2</li> <li>7.3</li> <li>8</li> <li>8.1</li> <li>8.2</li> <li>8.3</li> <li>8.3.1</li> <li>8.4</li> <li>8.5</li> <li>8.5.1</li> <li>9</li> <li>9.1</li> <li>9.2</li> <li>9.3</li> </ul>              | Location and installation         Transport         Unpacking         Set-up         Mains connection         Compressed air supply         Filling the cooling system         Room ventilation <b>Operations</b> Putting into operation         Putting out of operation         Errors and causes <b>Working with the Heracast iQ</b> Setup main menu – casting (diagram)         Description main menu – casting (diagram)         Description Table 1. "Setup"         Service menu (diagram)         Description Table 2. "Service" <b>Melting and casting</b> General         Heraeus spruing system         Suitable investment materials                                                                                                    | <ul> <li>13</li> <li>13</li> <li>14</li> <li>14</li> <li>15</li> <li>15</li> <li>16</li> <li>16</li> <li>16</li> <li>16</li> <li>17</li> <li>19</li> <li>19</li> <li>20</li> <li>21</li> <li>21</li> <li>22</li> <li>23</li> <li>23</li> <li>23</li> <li>23</li> </ul> |
| <ul> <li>6</li> <li>6.1</li> <li>6.2</li> <li>6.3</li> <li>6.4</li> <li>6.5</li> <li>6.6</li> <li>6.7</li> <li>7</li> <li>7.1</li> <li>7.2</li> <li>7.3</li> <li>8</li> <li>8.1</li> <li>8.2</li> <li>8.3</li> <li>8.3.1</li> <li>8.4</li> <li>8.5</li> <li>8.5.1</li> <li>9</li> <li>9.1</li> <li>9.2</li> <li>9.3</li> <li>9.4</li> </ul> | Location and installation         Transport         Unpacking         Set-up         Mains connection         Compressed air supply         Filling the cooling system         Room ventilation <b>Operations</b> Putting into operation         Putting out of operation         Errors and causes <b>Working with the Heracast iQ</b> Setup main menu – casting (diagram)         Description main menu – casting (diagram)         Description Table 1. "Setup"         Service menu (diagram)         Description Table 2. "Service"         Melting and casting         General         Heraeus spruing system         Suitable investment materials         Premelting                                                                                                    | <ul> <li>13</li> <li>13</li> <li>14</li> <li>14</li> <li>15</li> <li>15</li> <li>16</li> <li>16</li> <li>16</li> <li>17</li> <li>19</li> <li>20</li> <li>21</li> <li>21</li> <li>22</li> <li>23</li> <li>23</li> <li>23</li> <li>23</li> </ul>                         |

# **Table of Contents**

| 9.5        | Casting                                                           | 24 |
|------------|-------------------------------------------------------------------|----|
| 9.5.1      | Graphite insert                                                   | 24 |
| 10         |                                                                   | 25 |
| 10.1       | Gold casting and high gold content ceramic bonding alloys         | 25 |
|            | Universal and silver-palladium alloys                             | 25 |
| 10.2       | Reduced precious metal ceramic bonding and palladium-based alloys | 25 |
| 10.3       | CoCrMo and non-precious metal alloys                              | 25 |
| 10.4       | Intanium and aluminium-containing alloys                          | 26 |
| 10.5.1     | Enter new allovs                                                  | 20 |
| 10.5.2     | Casting of alloys                                                 | 29 |
| 10.5.3     | Deleting datasets                                                 | 29 |
| 11         | Spruing system                                                    | 30 |
| 11.1       | Melt characteristics of Heraenium CE and Heraenium EH             | 30 |
| 11.1.1     | Preparations                                                      | 30 |
| 11.1.2     | Premelting (phase 1, 2, 3)                                        | 30 |
| 11.1.5     | Main melt                                                         | 30 |
| 11.2       | Melt characteristics of Heraenium alloys                          | 31 |
| 12         | Maintenance                                                       | 32 |
| 12.1       | Maintenance and care                                              | 32 |
| 12.1.1     | - daily                                                           | 32 |
| 12.1.2     | - weekly (or after 100 castings)                                  | 32 |
| 12.1.3     | - annually (or after 3.000 castings)                              | 32 |
| 12.1.4     | - after 30.000 casting or after 3 years                           | 33 |
| 12.2       | Maintenance                                                       | 33 |
| 12.4       | Disposal                                                          | 33 |
| 12.4.1     | Disposal of old equipment according to WEEE                       | 33 |
| 13         | Repair / Maintenance work                                         | 34 |
| 13.1       | Exchanging the pump oil                                           | 34 |
| 13.2       | Exchanging the pump filter                                        | 35 |
| 13.3       |                                                                   | 35 |
| 14         | Exchanging the cooling water                                      | 35 |
| 15         | Technical data                                                    | 36 |
| 15.1       |                                                                   | 36 |
| 16<br>16 1 | Circuit diagrams                                                  | 37 |
| 16.1       | Water circulation                                                 | 37 |
| 16.3       | Terminal assignment                                               | 38 |
| 17         | Alloys                                                            | 39 |
| 18         | Control information Heracast iQ                                   | 40 |
| 19         | Service                                                           | 41 |
| 19.1       | Service agents / Contact in the countries                         | 41 |
| 20         | Document history                                                  | 42 |

## 1 Scope of applicability

#### 1.1 General

Combilabor<sup>®</sup> is a registered trademark of Heraeus Kulzer GmbH. Author 42415SCH

#### These working instructions apply to:

| Order No. | Type Features                                        | Date    |
|-----------|------------------------------------------------------|---------|
| 66004331  | Heracast iQ integrated water cooling and vacuum pump | 05.2012 |

#### 1.2 Designation and type of machine

| Designation of the machine:           | Type of machine: | Serial number.: |  |
|---------------------------------------|------------------|-----------------|--|
| Induction casting machine Heracast iQ | Heracast iQ      | from 2093       |  |

## 1.3 EU Statement of conformity

Herewith we, Heraeus Kulzer GmbH, Grüner Weg 11, 63450 Hanau (Germany), confirm that the following unit due to its intended use and the version marketed by us corresponds to the relevant basic safety and health requirements of the EC guideline.

This statement will become invalid in case of any modification of the unit that is not co-ordinated with us.

| technischen Legierung<br>ental alloys  |
|----------------------------------------|
| irements of                            |
|                                        |
| 1V) 2004/108/EG<br>04/108/EC           |
|                                        |
| ts.                                    |
|                                        |
|                                        |
| Helau Alii<br>Schmid<br>hnical Manager |
| S hn                                   |

# 1.4 Instructions on using the unit safely

## 1.4.1 Explanation of Symbols

| Symbol      | Accompanying word(s) | Explanation                                                                                            |
|-------------|----------------------|----------------------------------------------------------------------------------------------------|
| $\triangle$ | CAUTION!             | Safety-relevant chapters and sections in these working instructions have been marked with this symbol. |
| <b>I</b>    | NOTE!                | Information within the working instructions on the optimum use of the unit.                            |
|             | HOT SURFACE!         | Hot surface risk of getting burned.                                                                    |
|             | HIGH FREQUENCY!      | Caution high frequency.<br>Not to be used by persons with pacemakers.                                  |
|             | WARNING!             | Warning:<br>Caution High frequency.                                                                    |
|             | CHANGE!              | Important:<br>Changes have been made to this paragraph.<br>Please read carefully.                      |
| ИМ 24       | CERTIFICATE          | Registration certificate according to the ministry of health of the Russian federation.                |

#### 1.5 Warning pacemakers

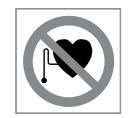

#### WARNING!

Not to be used by persons with pacemakers Read working instructions prior to use! We cannot accept any guarantee claims or assume liability if the machine is used for other purposes as stated or for damage resulting from non-compliance with these working instructions!

### 1.6 Transport damage

Please check the unit for transport damage and, if necessary, report the damage to the forwarder within 24 hours after receiving the unit. **Under no circumstances, work with a damaged machine.** 

## 1.7 Operator's obligations

In addition to complying with the statutory regulations specified by the manufacturer, the operator must ensure the statutory obligations are observed and implemented in the workplace, i.e. he must train his personnel and comply with industrial safety legislation and any other regulations or laws in force.

For working on and with the machine, the operator must draw up written instructions in understandable form and give these to his employees in their own language. These instructions must be based on the operating manual and written in light of the work to be performed.

## 1.8 Unit book

We recommend you keep a unit book. All tests as well as all essential works (e.g. repair work, modifications) must be documented in this book.

## 1.9 Safety information

With these laboratory units the safety concerning the protection of persons, the environment and the material to be processed mainly depends on the behaviour of the persons operating the unit.

Prior to operation read the working instructions carefully, adhere to the information provided in order to avoid errors and damage, in particular damage to the health.

In addition to the information in these working instructions, relevant national laws and guidelines must be observed for setting up and operating this unit (technical connection requirements of the electrical supply companies, etc.).

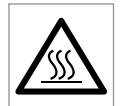

#### HOT SURFACE!

The metal surface around the casting chamber heats up during continuous operation. **Do not touch this surface.** 

When casting and in particular when handling melted metal face guards, gloves and aprons must be worn. Cleaning must always be carried out when the unit is cool.

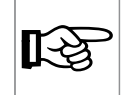

#### NOTE!

Due to the waste gases released during working, adequate ventilation must be provided.

| $\bigwedge$ |
|-------------|
|-------------|

#### WARNING!

This symbol warns of the dangers of electric voltage. In the case of non-compliance the result of an electrical shock with all known effects can be death. When inspecting the housing cover this safety symbol is visible on the free surface on the operating unit. Please observe the safety instructions when carrying out servicing.

Works at the electrical equipment of the unit must only be performed by the authorised Heraeus service and in the safe condition (voltage cleared).

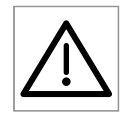

#### CAUTION!

Power cable and plug must be checked for damage prior to operation. If any damage exists, the unit must not be connected to the mains.

A damaged mains connecting cable may only be replaced by a mains connecting cable of the same type by the authorised Heraeus service.

Works at the electrical equipment of the unit may only be performed by **adequately trained service companies** and in the safe condition (voltage cleared).

Only permissible original spare parts must be used. The use of different parts holds unknown risks and must be avoided at any rate.

Proper function and safety of the unit are only guaranteed if the required tests, maintenance and repair work have been performed by **Heraeus Kulzer service agents** or by **personnel adequately trained** by the manufacturer.

Heraeus Kulzer GmbH will **not accept** any liability for damage to the unit resulting from inexpert repair which has not been performed by **Heraeus Kulzer service agents** or if no original spare parts/accessory parts have been used during the exchange of these parts.

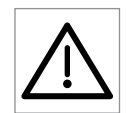

#### CAUTION!

#### It is essential that the following safety instructions are adhered to

- Fully close the locking lever before the start (push into the end setting). If the closed lever is not closed over dead centre there is a risk that the lever could flip open if pressurised. The gives rise to the risk of impacts and the danger of hot gases or melted metal splashing out.
- When casting and in particular when handling melted metal face guards, gloves and aprons must be worn. Cleaning must always be carried out when the unit is cool. The unit must always be supervised when in operation.
- Theoretically a control error can accidentally start a rotation. This can lead to crushing via the locking lever.
   Switch off the unit when not in use! A self test also initiates an automatic rotation cycle. Do not work in the area of the locking lever when the unit is switched on. Always keep this closed.
- Don't place any objects under the chamber!

# 2 Use in accordance with specifications

The induction casting machine Heracast iQ is a laboratory unit for casting all precious metal and almost all non-precious and CoCr alloys for dental applications with a liquidus temperature of 500 °C up to > 1600 °C.

The unit is not suitable or intended for casting pure titanium or beryllium-containing alloys!

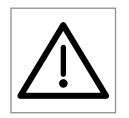

#### CAUTION!

Processing of beryllium-containing alloys is hazardous to health!

Casting of these alloys is performed at the user's risk! Heraeus Kulzer GmbH will not accept any liability for any health damage that may have been caused by casting such alloys!

Casting of titanium- or aluminium-containing alloys is performed in special working steps. See paragraph 10.4 "Titanium and aluminium-containing alloys".

Precision castings with alloy quantities of up to 130 g in the graphite crucible and 100 g in the ceramic crucible are possible. Alloy quantity for CoCrMo and non-precious metal bonding alloys in the ceramic crucible: up to 60 g.

| <b>I</b> F |
|------------|
|------------|

#### NOTE!

We recommend the exclusive use of original Heraeus Kulzer crucibles which are especially matched with this type of application. The use of other materials leads to the exclusion of guarantee claims in case of damage to the unit or the molten material. In view of the various causes for faulty castings, we do not grant any guarantee for such cases.

- Normally, the unit is suitable to be set up and operated in the following fields: Commercial and industrial laboratories, schools, universities, hospitals, etc. The unit has been designed for continuous operation.
- The pressure control is technically set to 3.5 bar on the unit and by means of a safety valve set to a pressure of 3.7 bar.

#### 2.1 Working rules

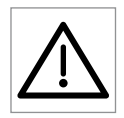

#### CAUTION!

Personal protective equipment such as hand, face and body protection must be worn; jewellery must be taken off prior to working.

## CAUTION!

Do not use the unit for the following activities:

- The unit must not be used for melting and casting beryllium-containing alloys (hazardous to health!).
- Do not use the unit for melting, drying or thermal treatment which may lead to the release of combustible gases and vapours which burn with air or which may form a hazardous, injurious or explosive mixture.
- The unit is not suitable for thermal treatment of hazardous or health-hazardous materials (e.g. dusts, fibres, liquids, solids).
- The unit must not be used to heat up food.

# 3 Description (of the unit)

#### 3.1 Features

- Reliable and material-appropriate melting and casting under vacuum.
- Temperature control via electronic power control and time.
- Long lifetime of ceramic and graphite crucibles.

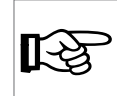

#### NOTE!

In order to avoid errors and problems during working we would like to ask you to read these working instructions carefully and store them at a place ready to hand. Additional information on vacuum pressure casting can be obtained upon request. Phone No. of Customer Service, see paragraph 19 "Service"

# 4 Scope of delivery / original equipment

Check that all components are in perfect condition on delivery of the machine. If you wish to make a complaint, contact your supplier.

#### 4.1 Scope of delivery

- 1 x Heracast iQ, working instructions, test certificate
- 1 x Filling hose with connector and container
- 1 x Muffle holder
- $1 \ x$   $\,$  Pressure hose 13 mm, incl. 2 hose clamps and a socket 13 mm  $\,$
- 2 x Door signs Caution! High frequency. "Not to be used by persons with pacemakers"

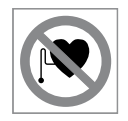

#### HIGH FREQUENCY!

Attach the supplied adhesive pictorial symbols "Not to be used by persons with pacemakers" to all entrances to the unit service room.

### 4.2 Original equipment

- 1 x Small alloy spoon
- 1 x Box cont. small melting powder pellets
- 1 x Spruing aid plexiglass half-pressing
- 1 pack 6 pcs ceramic crucibles for CL-IG/IM/I95/Heracast iQ/EC
- 1 pack 6 pcs ceramic crucibles NPM-crucibles for CL-IG/IM/I95/Heracast iQ/EC
- 1 x Crucible box CL-IG/IM/I95/Heracast iQ/EC
- 1 pack 10 pcs graphite inserts for CL-IG/IM/I95/Heracast iQ/EC
- 3 x each Casting ring (X3, X6, X9)
- 1 x each Cone former (X3, X6, X9)

## 5 Structure and function

#### 5.1 Control and display elements

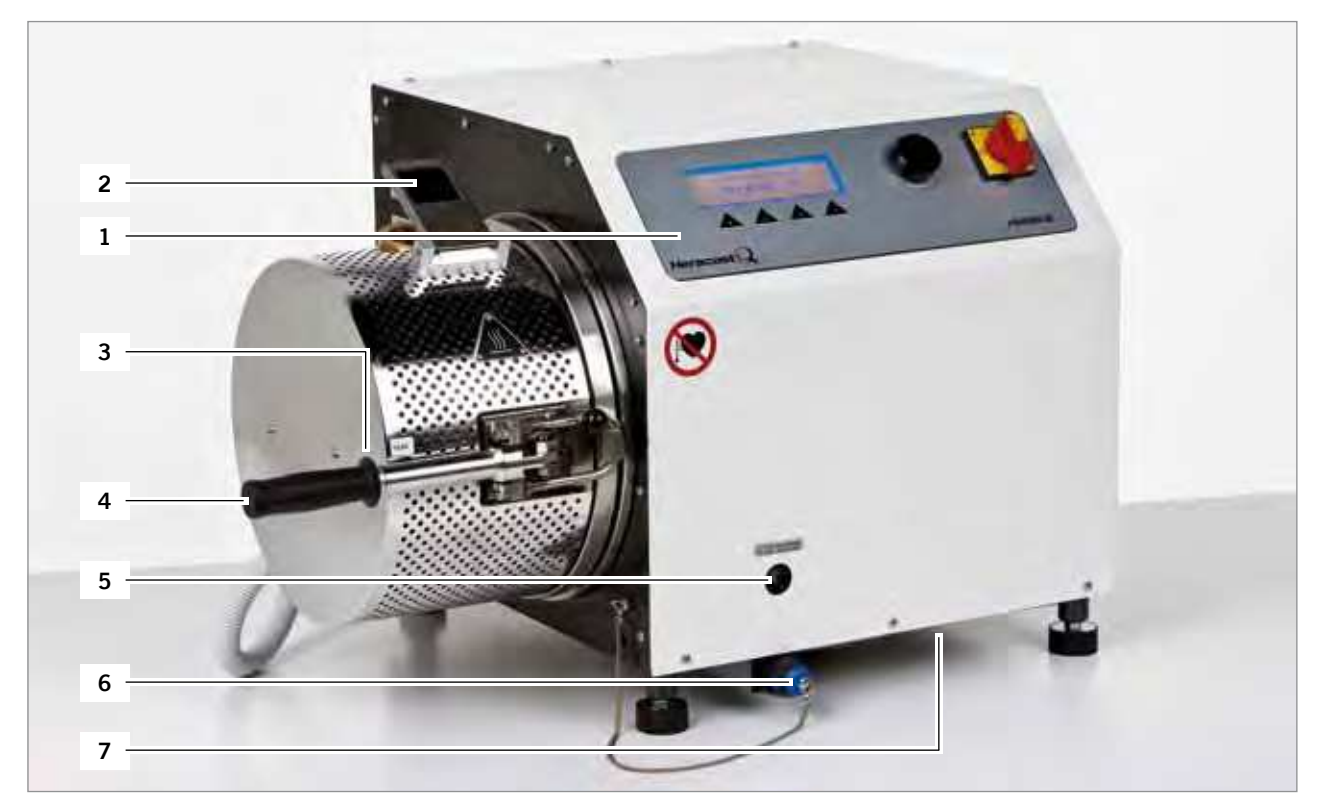

### 5.1.1 Description "Total view Heracast iQ"

- 1 Front panel with control elements
- 2 Viewing glass casting chamber
- **3** Front limit switch chamber lock
- 4 Locking lever casting chamber (with carrying handle) and bow
- 5 Viewing glass for oil level of the pump
- 6 Holder for special tool muffle lift
- 7 Filter cover air supply

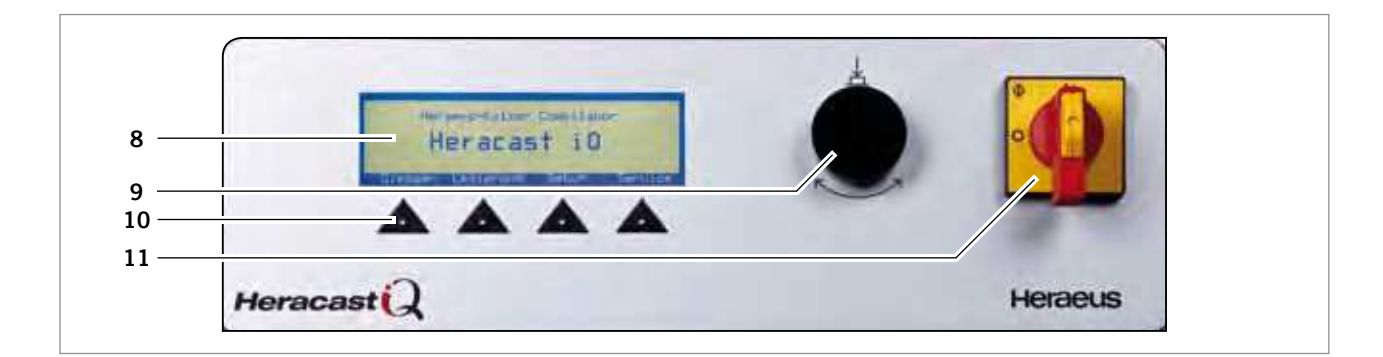

## 5.1.2 Description "Front panel with control keys and display"

- 8 Display
- 9 Adjustment knob
- 10 Keyboard
- 11 Main switch

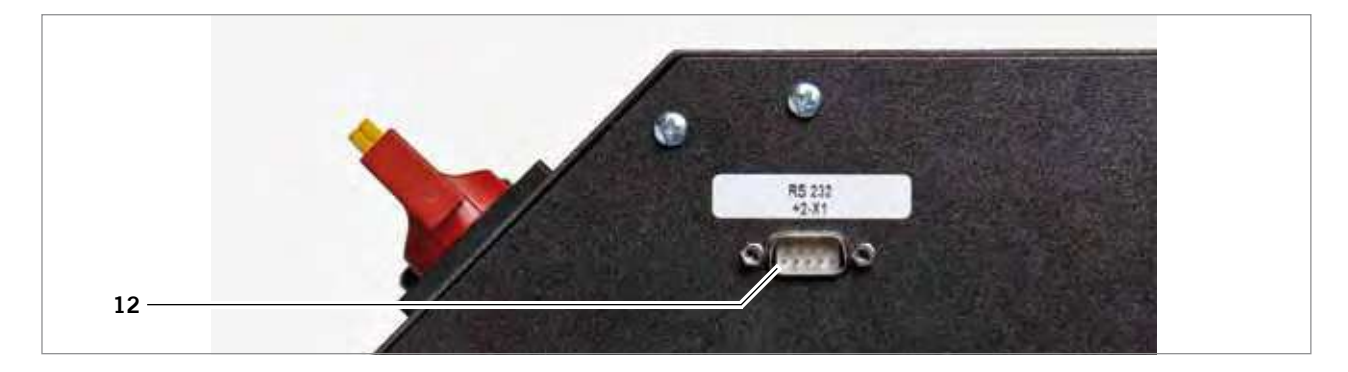

### 5.1.3 Description "Interface"

12 Port (RS 232 is used only for servicing)

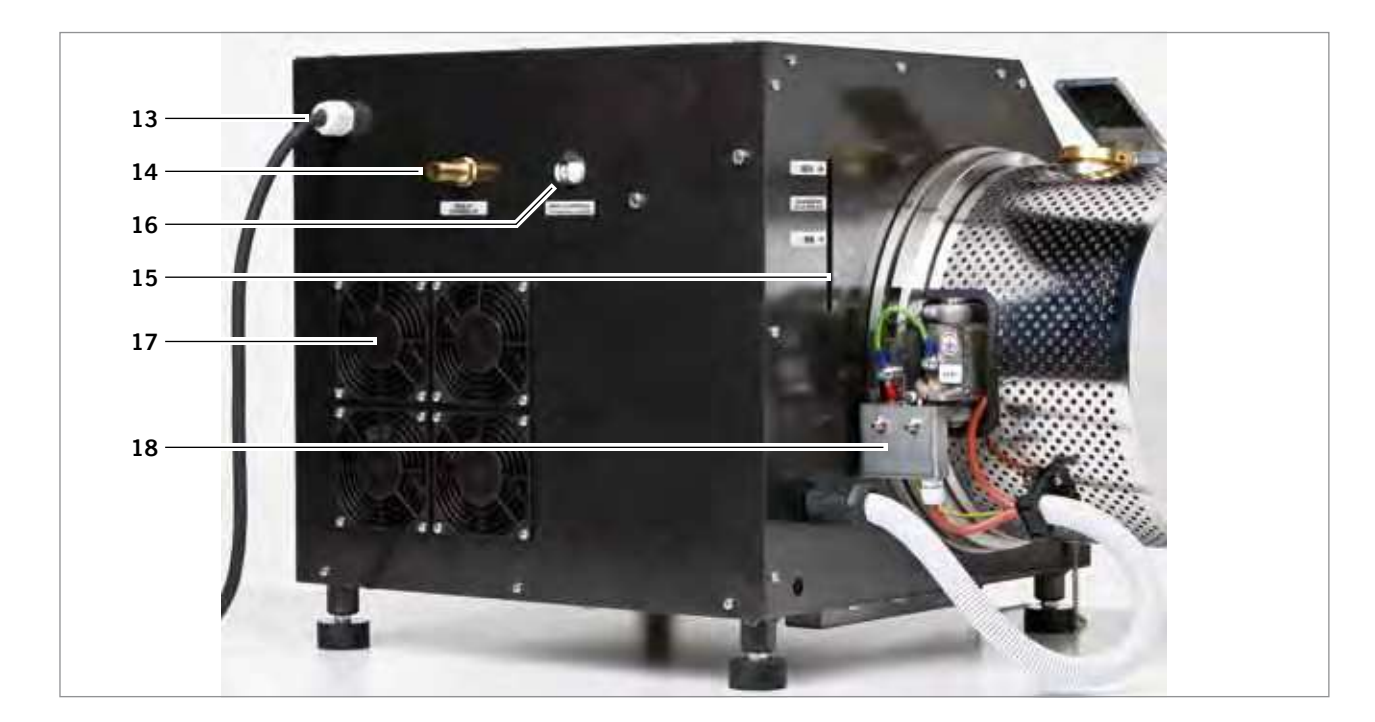

# 5.1.4 Description "Supply connections"

- 13 Mains connection
- **14** Compressed air connection
- 15 Graduated viewing glass for cooling water level
- 16 Connection to fill/empty the cooling water tank
- 17 Fans
- 18 Rear limit switch

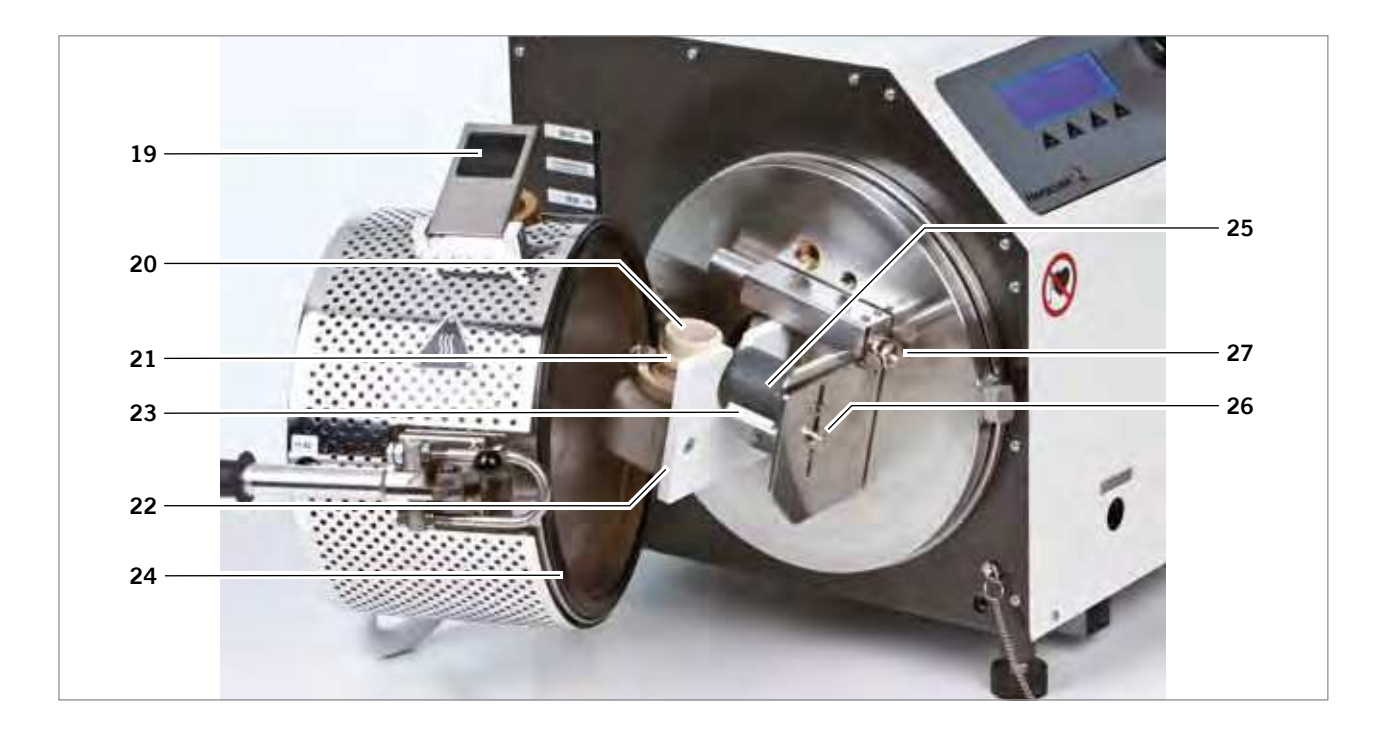

#### 5.1.5 Description "Partial view open chamber"

- 19 Viewing glass casting chamber
- 20 Ceramic crucible
- 21 Graphite insert
- 22 Shielding plate
- 23 Mould support
- 24 Chamber gasket
- 25 Mould
- 26 Adjustable screw for size of mould
- 27 Clamping device, guide and snap-in locking device for fixation of the mould

## 6 Location and installation

## 6.1 Transport

Carefully transport the unit horizontally to prevent the pump oil from leaking and damaging the unit. **Packings and units must not be stacked!** Shocks must be avoided! If there is a risk of frost during the transportation of the unit, all of the cooling water must be removed from the unit. This is not to be carried out using a plastic bottle. Please notify the service technicians.

For dimensions and weight refer to paragraph 15 "Technical data".

### 6.2 Unpacking

Remove straps. If required, screw in the carrying handles at the corners of the unit.

#### 6.3 Set-up

Please screw one of the handle on the casting chamber.

Location: Table with load bearing capacity of at least 80 kg. Table area: (w x h x d) 100 x 50 x 60 cm.

The casting machine must be placed on a solid, skid-proof surface (laboratory desks, racks) so that a horizontal safe position is ensured. The surrounding temperature may amount to 40 °C.

Air inlet and outlet openings in the housing of the unit (rear and lower surface) must not be covered or blocked. Minimum distance to the wall: 100 mm.

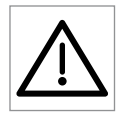

#### CAUTION!

Follow the instructions below absolute

- The rear side of the unit must be at least 100 mm away from the wall to avoid blocking the air outlet of the built-in fan.
- There must be no combustible materials, e.g. newspapers and similar, present near the casting machine and in particular under the unit.
- Do not lean on the chamber.
- There must not be any objects within the turning range (horizontal and vertical) of the chamber.
- During turning movement do not touch / operate / hold chamber and lock.
- During operation turning movement of the chamber 90° downwards!
- Do not reach under the chamber with your hand or arm when the unit is switched on.
- Do not place flammable material underneath the casting chamber.
- To transport the unit, leave the carrying handle under the chamber. Do not lift the unit at the chamber! Risk of damaging the unit!
- Risk of damage and injury in case of non-adherence!

#### Minimum distances to adjacent areas or pieces of equipment:

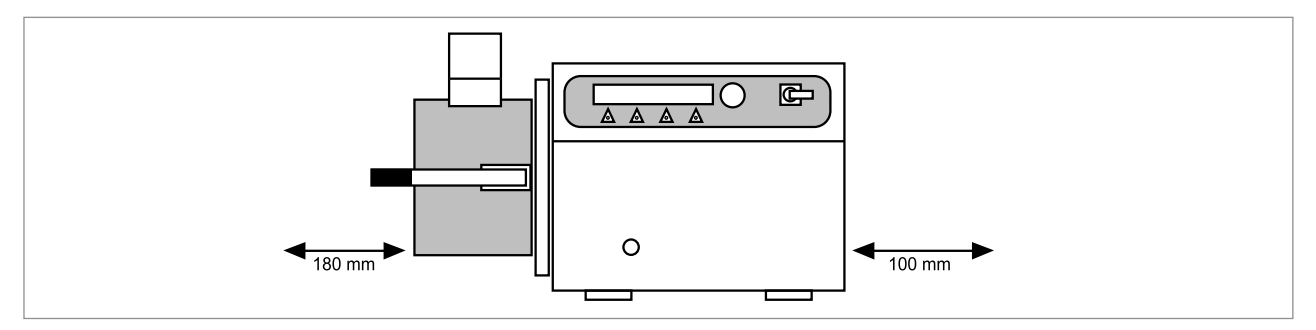

#### 6.4 Mains connection

Mains:200 – 250 V (AC), 1 P/N/PE, 50/60 Hz, according to VDE requirements and those of your local<br/>electricity board.Mains fuse:Separate safety fuse 16 A inert or safety cut-out fuse C 16 A.Mains connection:The unit should not be connected via a connection fault current circuit breaker.<br/>If the use of a fault current circuit breaker is specified by the local electricity board, type 30 mA<br/>should be used.

#### 6.5 Compressed air supply

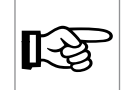

NOTE!

The compressed air must be clean and dry!

- Line pressure min. 4 bar, max. 7 bar! Higher line pressure (even short-term) can result in damage to the inner valves! To avoid this, an optional pressure reducer filter combination must be used. Order No. 66005499. The pressure reducer includes accessories for unit mounting or wall mounting.
- In case of moist compressed air a water separator/filter must be interconnected. Order No. 66005499.
- Line cross-section (inner) min. 10 mm.
- Rapid pressurisation (< 1.5 sec.) is essential for the mould filling behaviour. Non-compliance can result in faulty castings. The use of a separate compressed air tank (< 10 mm) in the direct vicinity of the casting machine is recommended for small line cross-sections. Order No. 66008921.</p>

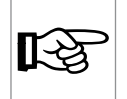

NOTE!

Any guarantee claims shall be excluded in case of malfunctions or damage resulting from inadequate compressed air supply!

#### 6.6 Filling the cooling system

For safety reasons the inner cooling system is only prefilled with a small quantity of antifreeze and anticorrosion agent. To fill the system completely, the enclosed bottle must be used! For this purpose open the cap of the bottle and fill the container with tap water (do not use distilled water). Connect the hose to the connection piece at the rear side of the unit. Hold the bottle well above the unit. Press the plastic bottle slightly and shortly. Due to the difference in height the unit will be filled automatically; if required, make a hole in the container! Wait until the bottle is empty and remove the hose from the fill-in connection piece. Screw the lid off the bottle and fill the bottle with water again. Connect the bottle to the filling hose and continuously check the filling level of the reservoir (pos. 15 paragraph 5.1.4 "Description "Supply connections") on the right side during filling up. If the water level has reached the value "MAX.", stop filling and remove the filling hose. For this purpose activate the unlocking lever above the connection with a tool, if required.

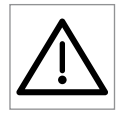

# CAUTION!

Do not fill over the "MAX." marking. Risk of damaging!

After initial operation, the cooling water level must be checked again and the unit must be filled up with pure tap water. For maintenance work it has turned out to be helpful to reuse the **empty plastic bottles** to empty the cooling water tank; please do not discard these bottles.

### 6.7 Room ventilation

The room in which the unit is operated must have sufficient technical ventilation. The unit must not be operated in recesses that can not be ventilated. If several units are to be placed in one room, special ventilation measures may be required (e.g. zone ventilation).

## 7 Operations

The following pages are to provide basic information and hints which are essential for successful and error-free working. Please observe the order of the working steps.

Mostly, casting errors can not be attributed to the machine.

#### Normal production mode

The staple is monitored for safety during closing, the closing lever must thereby be closed over dead centre. A self opening is therewith ruled out. With a position before dead centre, the pressure reservoir can in event of an error not be fully flipped open by the pressurisation, as this is retained by a clamp.

### 7.1 Putting into operation

- The locking lever is checked for function when it is switched on. If this request does not appear on the display or an automatic start of the test cycle is triggered after the main switch is switched on, errors have occurred in the safety inspection. Do not continue to operate the unit, switch it off and notify the service technicians immediately.
- 1. Turn on the compressed air supply for the unit
- 2. Main switch "On" ( I )

When the machine is switched on the request "Safety check chamber locking mechanism – Please open and close chamber by hand!" appears after welcome display.

If the chamber was open then it must be closed.

If the chamber was closed it must be opened and then closed again.

The vacuum pump evacuates the chamber. Then the chamber is turned automatically and pressurisation is started. Prior to turning back the chamber into the basic position, the chamber is deaerated automatically.

In case of a defect or an error, a respective message is displayed. Once the test run has been successfully completed, the unit is ready for operation.

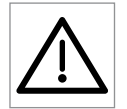

#### CAUTION!

If an error can not be eliminated, please contact the responsible service agent. The addresses can be found on the paragraph 19 "Service" of these instructions.

Unauthorised opening of the machine include unknown risks and are not permissible.

### 7.2 Putting out of operation

- Remove crucible and mould from the chamber.
- Let the unit cool down for approx. 3 min. before switching it off (then turn off the cooling water supply).
- Switch off the unit; unplug the unit if it is not to be operated for longer periods.
- Remove contamination from the crucible and the chamber.

# 7.3 Errors and causes

If a malfunction occurs during the test run or during operation, the error is shown in the display:

| Error resp. warning message    | Warning                                                                                                    | Error                                                                                                    | Time delay           |  |
|--------------------------------|----------------------------------------------------------------------------------------------------|----------------------------------------------------------------------------------------------------|----------------------|--|
| UDC too high                   | C too high > 210 V                                                                                          |                                                                                                    | 50 ms                |  |
| IDC too high                   | > 16.5 A                                                                                                    | > 17 A                                                                                                    | 50 ms                |  |
| Internal temp. too high        | > 50 °C                                                                                                    | > 60 °C                                                                                                    | 500 ms               |  |
| Internal temp. too low         | < 10 °C                                                                                                    | < 5 °C                                                                                                    | 500 ms               |  |
| Oscillator temp. too high      | > 65 °C                                                                                                    | > 70 °C                                                                                                    | 500 ms               |  |
| Oscillator temp. too low       | < 10 °C                                                                                                    | < 5 °C                                                                                                    | 500 ms               |  |
| Coolant temperature too high   | > 55 °C                                                                                                    | > 60 °C                                                                                                    | 500 ms               |  |
| Coolant temperature too low    | < 10 °C                                                                                                    | < 5 °C                                                                                                    | 500 ms               |  |
| PDC too large                  | > 2050 W                                                                                                    | > 2100 W                                                                                                    | 1 s                  |  |
| 15V supply too high            | > 15.90 V                                                                                                   | > 15.99 V                                                                                                    | 1 s                  |  |
| 15V supply too low             | < 13.50 V                                                                                                   | < 13.00 V                                                                                                    | 1 s                  |  |
| Deviation of set-actual power  | If – after 3 s – deviation > 5 %<br>conditions:<br>• if graphite crucible<br>• if chamber in basic position | If – after 3 s – deviation > 5 %<br>conditions:<br>• if graphite crucible<br>• if chamber in basic position<br>• if in self-test              | 3 s                  |  |
| Vacuum is not reached          | Vacuum > 500 mbar after 15 s                                                                                | Vacuum > 500 mbar after 25 s<br>or if in "automatic test mode"<br>vacuum > 50 mbar after 45 s                                                 | Various time windows |  |
| Check compressed air           | Additional message with vacuum error                                                                        | Additional message with vacuum error                                                                                                    |                      |  |
| Pressure too high              | If pressure > 3.5 bar after 4 s<br>and after completing the<br>pressure startup phase                       | If pressure > 3.7 bar after 4 s<br>and after completing the<br>pressure start-up phase                                                        | 4 s                  |  |
| Pressure too low               | If pressure < 2.9 bar after 4 s<br>and after completing the<br>pressure startup phase                       | If pressure < 2.7 bar after 4 s<br>and after completing the<br>pressure start-up phase                                                        | 4 s                  |  |
| Chamber movement               |                                                                                                    | Chamber has not reached target<br>position after 4 s (difference<br>more than 15 digits from the<br>set end pos.)                             | 4 s                  |  |
| Chamber open                   |                                                                                                    | Chamber open (caused by limit<br>switch), displayed only under<br>following conditions:<br>• vacuum or<br>• pressure or<br>• chamber movement |                      |  |
| Check of crucible              | For graphite crucible only:<br>if after 3 s UDC > 180 V<br>(graphite crucible weight < 7 g)                 |                                                                                                    | 3 s                  |  |
| Pressure build-up too slow     | Pressure < 2.9 bar after 4 s                                                                                |                                                                                                    | 4 s                  |  |
| Error while reading the EEPROM |                                                                                                    | EEPROM does not respond                                                                                                    |                      |  |
| EEPROM checksum error          |                                                                                                    | CRC checksum error while reading the EEPROM                                                                                                   |                      |  |
| EEPROM data error              |                                                                                                    | Incorrect data while reading the EEPROM                                                                                                    |                      |  |
| Error ADC                      | If no reply of A/D converter for more than 20 ms                                                            |                                                                                                    | 20 ms                |  |
| Error memory overflow          | More warnings available than<br>can be displayed                                                            | More errors available than can be displayed                                                                                                   |                      |  |

| Error resp. warning message               | Warning                                                                                                    | Error                                                                                                    | Time delay            |
|-------------------------------------------|----------------------------------------------------------------------------------------------------|----------------------------------------------------------------------------------------------------|-----------------------|
| Monitoring (control) of energy            |                                                                                                    | Automatic deactivation after<br>300000 Ws = 300 kWs<br>(e.g. 2 KW <b>*</b> 2:30 min)                                                                            | Calculated by formula |
| Check pressure sensor                     | If during self test or in auto-<br>matic test mode, an ambient<br>pressure of < 700 mbar or<br>> 1200 mbar is measured |                                                                                                    |                       |
| Self-test not successful                  | If changeover to casting menu<br>is intended and self-test is not<br>successful                                        |                                                                                                    |                       |
| Memory test                               | Error while checking the program memory                                                                                |                                                                                                    |                       |
| Chamber position                          |                                                                                                    | If chamber position exceeds<br>permissible adjustment range<br>(+/- 15 digits)                                                                                  |                       |
| Watchdog                                  |                                                                                                    | Unauthorised abortion of program                                                                                                    |                       |
| Water flow                                |                                                                                                    | Conditions:<br>• error continues > 4 s<br>• level 0, no monitoring<br>• level 1, if flow < 200 ml<br>• level 2, if flow < 450 ml<br>• level 3, if flow < 600 ml | 4 s                   |
| Pressure release too slow                 |                                                                                                    | If air-pressure inside chamber<br>> 0.2 bar 4 s after pressure<br>release                                                                                       | 4 s                   |
| Leakage                                   |                                                                                                    | If at pre-set vacuum level at<br>least 30 mbar drop within 5 s<br>or during pressurisation at least<br>0.3 bar drop within 5 seconds                            | 5 s                   |
| Non-symmetric start of power supply units | Output difference (voltage):<br>power supply 1 / 2 > 10 V                                                              |                                                                                                    | 2.5 s                 |
| No start of power supply unit             |                                                                                                    | Output UDC 1 < 10 V (e.g. 0V) and UDC2 > 20 V (e.g. 100 V) or converse                                                                                          | 2.5 s                 |

# 8 Working with the Heracast iQ

After switching on and successful completion of the Auto-Test, the user is automatically directed to the main menu. In this menu additional options are available For alloy entry see paragraph 10.5 "Description of alloy database" to paragraph 10.5.3 "Deleting datasets".

### 8.1 Setup main menu – casting (diagram)

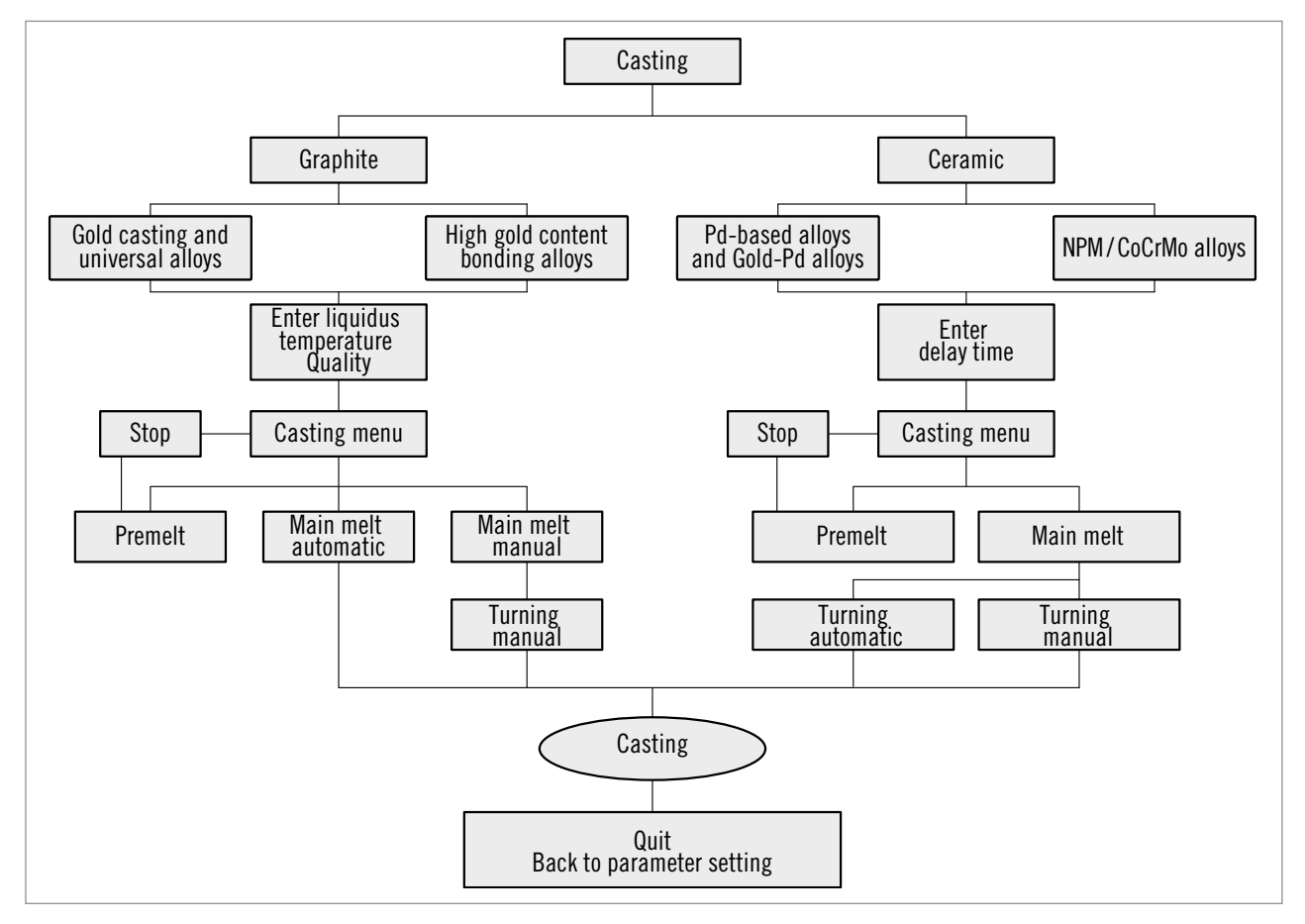

### 8.2 Description main menu – casting (diagram)

The crucibles "graphite" or "ceramic" can be selected with the adjustment knob. For this purpose turn the knob to the left or the right until the marking "\*" marks the desired value.

Confirm your selection by slightly pressing the adjustment knob (action point).

Proceed identically in the menu "Enter quantity/liquidus temperature". The values can be increased or lowered by turning the adjustment knob to the left or right. The values are also confirmed here by pressing.

All pre-set data are displayed in the "**Casting menu**". To adjust a different vacuum value, also turn the knob to the left or the right (without pressing).

Start the premelt now by pressing the key under the menu item "VS". Press "Stop" key after finishing the premelt.

The main melt can always be carried out automatically or manually.

- Automatic main melt / automatic turning chamber is motor-driven turned (after a given or calculated delay time).
- Manual main melt / manual turning chamber is turned motor-driven (decision of the operator).

The decision for automatic or manual operation mode depends on various factors and is finally made by the operator depending on the alloy that is used.

#### 8.3 Setup menu (diagram)

#### Table 1. Setup

| Language | Temperature | Weight | Vacuum | Contrast | Currant signal | Port         |
|----------|-------------|--------|--------|----------|----------------|--------------|
| German   | °C          | g      | mbar   | xx %     | ON OFF         | Modemconfig. |
| English  | °F          | Dwt    | mmHg   |          | ON OFF         | Modemconfig. |
| French   |             |        | in Hg  |          |                |              |
| Spanish  |             |        |        |          |                |              |
| Italian  |             |        |        |          |                |              |
| U.S.A.   |             |        |        |          |                |              |

#### 8.3.1 Description Table 1. "Setup"

The settings in the Setup menu allow individual configuration of the user surface with country- and user-specific conditions and are mainly performed using the adjustment knob.

The individual menus can be selected one after the other by turning the adjustment knob. The current menu item is marked by " $\star$ ". To select the options of a menu item, the adjustment knob must be pressed slightly.

Values can now be adjusted according to your wishes. If you want to end the settings of a menu item, press the adjustment knob again. By turning the adjustment knob to the left or right, you can select another menu item.

The Setup menu can be quit in two ways:

#### Save

All your Setup changes will be saved and run.

#### – Cancel

The Setup changes you have made will be deleted and the unit maintains its previous settings.

### 8.4 Service menu (diagram)

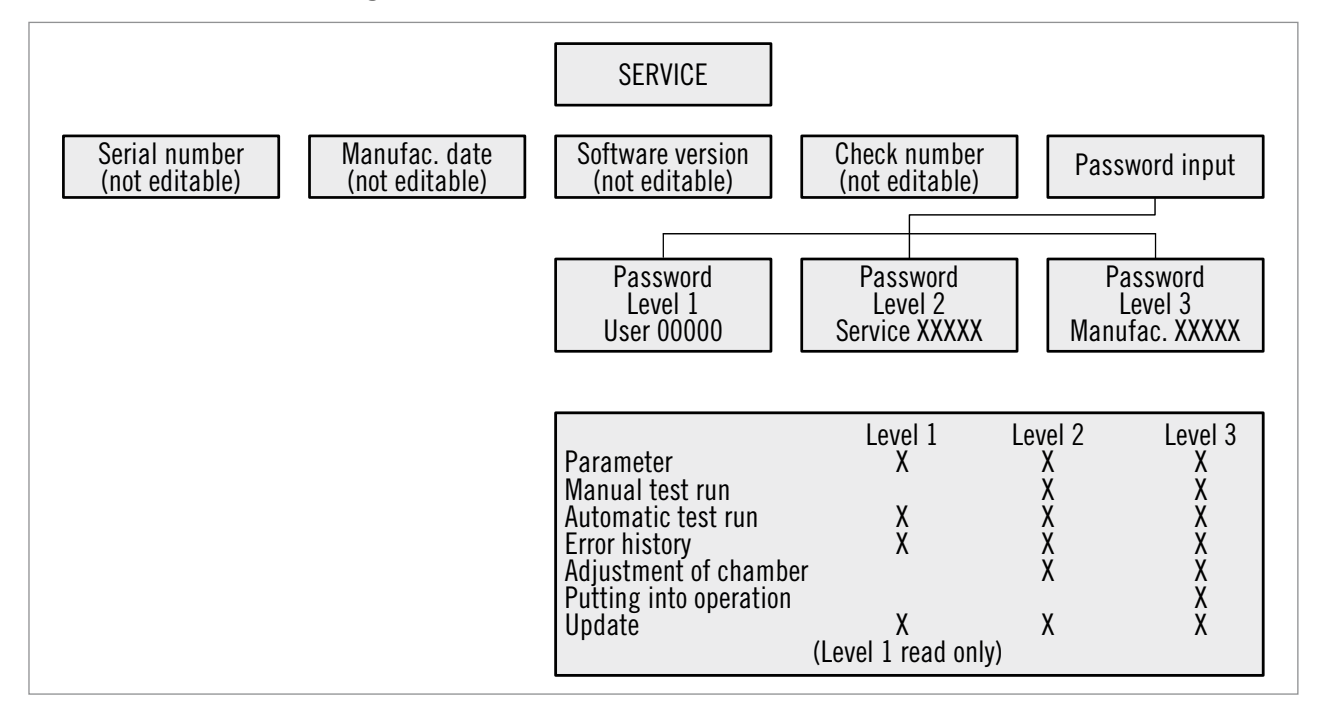

### 8.5 Description Service menu (diagram)

The password is also entered with the adjustment knob (press after each individual number). The user password is "**00000**". It has been prestored and needs only to be confirmed by pressing the "**OK**" key.

Current menus are marked with " $\star$ ". Scrolling through the individual options is possible by turning the knob to the left or the right. Press the knob to select an option. Rights concerning your password can be taken from the table above.

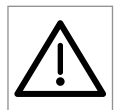

#### CAUTION!

Customers do not have access to levels 2 and 3 since the settings performed in these levels might affect the proper function of the unit so that damage in case of maladjusting can not be excluded.

#### Table 2. Service

| Parameter           | Manual test | Autom. Test | Survey of        | Adjust           | Putting into     | Update |
|---------------------|-------------|-------------|------------------|------------------|------------------|--------|
|                     | mode        | mode        | errors           |                  | operation        |        |
| Operating hours     | P-scheduled | Auto-Test   | Survey of errors | Basic position   | Serial number    | Update |
| Counter total       | V-scheduled |             |                  | Casting position | Manufact. date   |        |
| Counter since       | Pressure    |             |                  | PDC:W            | Software version |        |
| Min. pressurisation | Chamber     |             |                  | UDC 1:V          | Checksums        |        |
| Max. pressurisation | Cooling     |             |                  | UDC 2:V          | Operating hours  |        |
| Max. oscill. temp.  |             |             |                  | IDC:A            | Counter total    |        |

# 8.5.1 Description Table 2. "Service"

| Parameters                | In the menu parameters some unit-specific values are included that are relevant for the user<br>or service technician, e.g. the total operating hours, a counter for the total number of castings<br>and a counter that registers castings from a certain date (e.g. last service) on.<br>The pressurisation times and the max. oscillator temperature are particularly useful for service<br>technicians since they allow to conclude on connection conditions of the laboratory and<br>possible faulty castings. These values can only be reset by service technicians. |
|---------------------------|----------------------------------------------------------------------------------------------------|
| Manual test mode          | Only service technicians have access to the manual test mode. All individual steps of the Auto-Test which is run when the unit is switched on can be tested manually.                                                                                                    |
| Automatic test mode       | This menu has only one selectable function " <b>Auto-Test</b> ".<br>The Auto-Test can be started or interrupted with this key.                                                                                                    |
| Error history             | This item provides the user with a survey of the last 15 error messages displayed by the casting machine. The adjustment knob is used to scroll through the messages.                                                                                                    |
| Adjustment of the chamber | This option is only available for service technicians. The upper and lower stop of the chamber can be corrected electronically. Incorrect adjustment results in error messages and might even damage the mechanic system for turning the chamber!                                                                                                    |
| Putting into operation    | Serial number and manufacturing date have been stored in this menu.<br>They can only be entered or changed by the manufacturer. The software version and the<br>checksums depend on the current software version used in your machine and can not be edited.<br>If changes or manipulations performed by the customer should be determined, any liability<br>claim and guarantee shall lapse.                                                                                                    |

# 9 Melting and casting

NOTE!

The technical procedure is described in the following. For alloy-specific application information, see paragraph 10 "Alloys".

#### 9.1 General

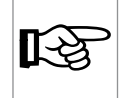

Please request information brochures on casting according to the Heraeus system.

#### 9.2 Heraeus spruing system

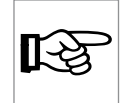

# NOTE!

Information can be found in paragraph 11 "Spruing system" of these working instructions.

#### 9.3 Suitable investment materials

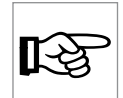

#### NOTE!

No graphite-containing investment materials must be used. The graphite content can result in degassing or in damage to the alloy. We recommend to use our graphite-free, phosphate-bonded Heravest investment materials.

### 9.4 Premelting

In order to obtain uniform casting conditions, all alloys are premelted. The mould is placed into the casting chamber after premelting the alloy

**Exception:** titanium- and aluminium-containing alloys, see paragraph 10.4 "Titanium and aluminiumcontaining alloys".

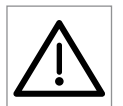

#### CAUTION!

The alloys must be observed continuously during premelting. Generally, each melt may only be observed through the blue glass because of the high luminous intensity. **Risk of getting blinded!** The premelting process may only be interrupted when all the alloy has melted! The alloy has a spherical shape; there are no protruding edges of the molten material. Splitting up of the oxide layer is without any relevance during melting in the graphite crucible.

When melting large quantities (more than 50 g), small individual portions must be premelted. The metal should only be melted so that filling in of the next portion is possible. Only in the last premelt all the alloy is melted.

**Exception:** CoCrMo alloys (see paragraph 10.3 "CoCrMo and non-precious metal alloys"). Titanium- or aluminium-containing alloys, paragraph 10.4 "Titanium and aluminium-containing alloys".

## 9.5 Casting

After premelting, the mould is rapidly placed in the casting chamber and locked in place (ideally approx. 20 – 40 seconds); the chamber is closed and the melting process is started by pressing the key **"HS auto.**" or **"HS man.**"

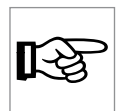

**NOTE!** The interruption between pre- and main melt should not exceed one minute to prevent the melt and the mould from cooling down too much. Each crucible should only be used for one alloy to avoid mixing of alloys. Use a felt pen to mark the crucibles according to the intended use.

#### 9.5.1 Graphite insert

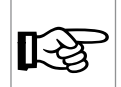

#### NOTE!

When using graphite inserts, the alloy is heated under continuous observation by the user up to the set point of time. After the set time is reached, the chamber is turned automatically or manually.

If – in case of manual turning – casting is not started immediately after the set time is reached, the alloy may be damaged through overheating.

- If graphite inserts lose some of their height or the upper border becomes thin and brittle, they must be exchanged  $\rightarrow$  minimum weight of graphite insert approx. 7 g.
- If a lot of melting powder has accumulated in the graphite insert, no melting powder should be added for the next casting.
- Prior to each casting blow out graphite insert (cleanliness!)

### 9.5.2 Ceramic crucible

When using ceramic crucibles, ceramic bonding resp. palladium-based alloys are heated until the oxide layer splits open. When casting CoCrMo and NPM alloys, melting is continued until the shadow disappears (see "Premelt Phase 3" in paragraph 11.2 "Melt characteristics of Heraenium CE and Heraenium EH") and, depending on the alloy, casting is performed with or without delay time. When casting titanium- and aluminium-containing alloys, the premelt is sometimes omitted completely and premelt and main melt are carried out in a single working step with the muffle being placed in, see paragraph 10.4 "Titanium and aluminium-containing alloys".

- The sprues and the casting buttons must be cut prior to melting. When filling the crucible, make sure that the alloy is placed in the crucible as far down as possible to obtain optimum and even melting power.
- When melting CoCrMo alloys, the correct position of the cylinders must be ensured.

## 10 Alloys

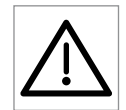

#### CAUTION!

During the melting process it is essential to adhere to/carry out the following instructions.

- Under no circumstances must the machine be left unattended!
- The melt must always be observed!
- The viewing glass must be used for each melting process!
- Risk of getting blinded due to the high luminous intensity of the melt.
- No hot melting crucible must remain in the coil after working.

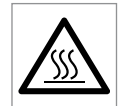

#### HOT SURFACE!

The boiler surface (see symbols on the unit) and the surrounding components are heated up as a result of the process. To avoid the risk of being burned, always wear protective gloves when working.

# 10.1 Gold casting and high gold content ceramic bonding alloys Universal and silverpalladium alloys

| Processing:          | Alloy quantities: 5 g to 130 g.                                                           |
|----------------------|-------------------------------------------------------------------------------------------|
| Gold casting alloys: | Use ceramic crucible with graphite and melt with melting powder pellet (small)!           |
| Ceramic bonding:     | Use ceramic crucible with graphite alloys: insert!<br>Melt without melting powder pellet! |

In the Heracast iQ the melting powder pellets are used in exactly the reverse order as in the CL-G, CL-G 77, G 94, G 97 and Heracast RC S/L, since the alloys are melted under vacuum which leads to reduced formation of protective gas.

### 10.2 Reduced precious metal ceramic bonding and palladium-based alloys

| Processing:     | Use ceramic crucible without melting powder pellet.                                    |
|-----------------|----------------------------------------------------------------------------------------|
| Alloy quantity: | 15g to 100g (Min. quantity of 20 g for reduced precious metal content bonding alloys). |

#### 10.3 CoCrMo and non-precious metal alloys

Processing:

Use NPM ceramic crucible without melting powder pellet.

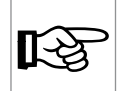

#### NOTE!

The NPM ceramic crucibles are exclusively suitable for casting NPM alloys and feature a longer lifetime than normal ceramic crucibles.

If NPM crucibles are used for precious metal alloys, the silicon might be damaged.

Alloy quantity:

10g to 60g

#### 10.4 Titanium and aluminium-containing alloys

Generally, it is possible to cast such alloys in the Heracast iQ.

The alloy components titanium and aluminium exhibit a strong tendency towards oxidation on the surface during the melting process which is intensified through the oxygen supply when inserting the muffle. The oxide layer may impede or even prevent the alloy from filling.

The following measures (working steps) are suitable to reduce the formation of oxide and to support the filling behaviour:

- Increase the preheating temperature of the muffle by 50 °C.
- Minimum quantity of alloy: 15 20g.
- Use ceramic crucible type "**C**" (Order No 66001901).
- Programming: Ceramic, NPM, delay time after casting shadow "**0**" sec (not relevant since process is started manually), reduce the given vacuum from 250mbar to 50mbar (reduce residual air-eliminate oxide behaviour).
- No premelt.
- The muffle is placed and fixed in the holder immediately before starting the main melt and casting processes.
- Melting powder pellet can be added.
- Melt until the casting shadow has disappeared and the melt is moving most strongly. This moment varies with all alloys concerned and must be determined previously!
- As soon as this moment is reached, casting is started by pressing "Casting man.".

#### 10.5 Description of alloy database

The new Alloy menu item in the start menu gives you access to a databasedatabase. Up to 100 datasets can be entered and saved in this database.

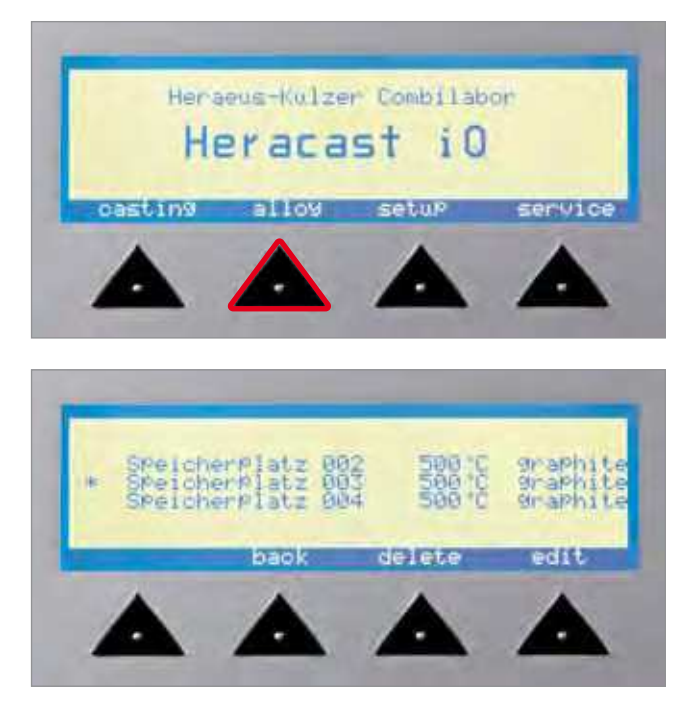

Free memory is displayed via Memory and the subsequent no., e.g. "001" and "500°C".

## 10.5.1 Enter new alloys

For this purpose turn the adjusting knob to the left or the right until the marking " $\star$ " marks the desired dataset. To enter a new dataset press the "**Edit**" key.

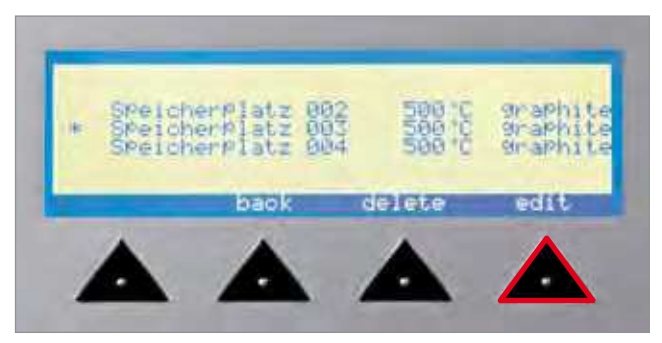

For this purpose turn the adjusting knob to the left or the right until the marking " $\star$ " marks the desired option. Confirm you selection by gently pressing the adjustment knob.

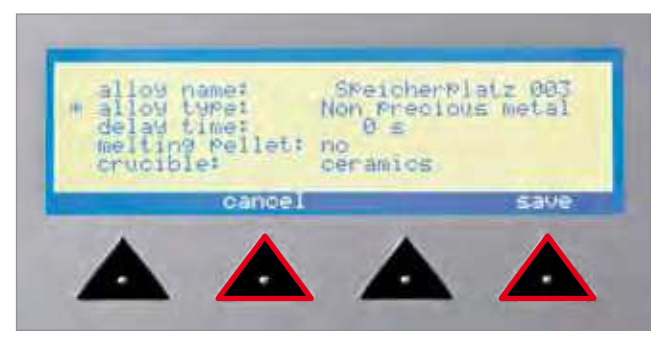

"Cancel" The changes you have made are not taken over.

"Save" All the changes you have made are saved. The database is sorted in alphabetic order. (Empty datasets "memory xxx" are attached to the end of the database.)

#### Enter alloy names

For this purpose turn the adjusting knob to the left or the right until the desired symbol is displayed.

#### Available font :

## A B C D E F G H I J K L M N O P Q R S T U V W X Y Z

abcdefghijklmnopqrstuvwxyz

#### \*+,-./ 0123456789

Confirm you selection by gently pressing the adjustment knob.

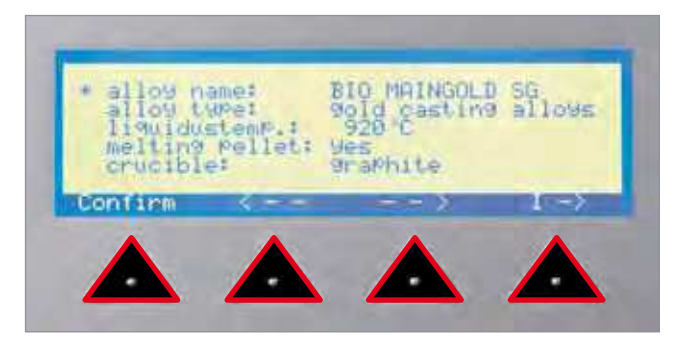

"Confirm" Confirm the entered alloy name; entry finalised

- "< –" Back a space
- "-->" Forward a space
- "I ->" Insert a space

Once an entry is finalised the program automatically jumps to the next option.

#### Enter alloy type

The alloy type can be changed by turning the adjustment knob to the left or right.

Press the adjustment knob to confirm the selected value.

Depending on the alloy type selected the dependent options also change.

(delay time or liquidustemp, melting pellet, crucible).

#### Enter liquidus temperature or delay time

The corresponding liquidus value or delay time is changed by turning the adjustment knob.

#### Enter melting pellet

The automatic presetting can be changed, if necessary, by turning the adjustment knob.

![](_page_27_Picture_15.jpeg)

#### Enter crucible

The automatic presetting cannot be changed.

## 10.5.2 Casting of alloys

For this purpose turn the adjusting knob to the left or the right until the marking " $\star$ " marks the desired alloy. Pressing the adjustment knob confirms your selection and guides you to the "**Casting menu**".

![](_page_28_Picture_3.jpeg)

## 10.5.3 Deleting datasets

For this purpose turn the adjusting knob to the left or the right until the marking " $\star$ " marks the desired alloy.

By turning the adjustment knob to the left or right you can select between options "**Delete selected alloy**" or "**Delete all alloys**". Erasing process will be executed by pushing button "**OK**".

![](_page_28_Picture_7.jpeg)

## 11 Spruing system

![](_page_29_Figure_1.jpeg)

## 11.1 Melt characteristics of Heraenium alloys

#### 11.1.1 Preparations:

- Place ceramic crucible into the coil
- Fill alloy into the crucible
- Close chamber

## 11.1.2 Premelting (phase 1, 2, 3)

- Press key "premelt"
- Vacuum between 250 mbar
- Observe heating process of the alloy (phase 1, 2, 3)
- When phase 3 sets in press "Stop/back" key

### 11.1.3 Insert the casting mould

- Open chamber
- Position the casting mould
- Close chamber

#### 11.1.4 Main melt

- Press key "main"; permanent observation of melting process by eyes (see phase 4, 5)!
- Then select between "GS auto." or "GS man." (GS = casting)
- In "GS auto" mode the delay time expires and the chamber is turned automatically
- In "GS man." mode the delay time expires, beep sound at "O", timer continues counting until pushing the button "turning", which executes manual casting process

#### Heraenium CE:

Immediately turn casting chamber after reaching phase 6 (disappearance of the shadow) - key "turning"

#### Heraenium EH:

3 seconds after phase 6 has been reached, turn chamber key "turning"

# Heraenium NF:

see alloy chart, paragraph 10 "Alloys"

## 11.2 Melt characteristics of Heraenium CE and Heraenium EH

![](_page_30_Picture_6.jpeg)

**Premelt Phase 1** 

![](_page_30_Picture_8.jpeg)

**Premelt Phase 2** 

![](_page_30_Picture_10.jpeg)

**Premelt Phase 3** 

![](_page_30_Picture_12.jpeg)

Main melt Phase 4

![](_page_30_Picture_14.jpeg)

Main melt Phase 5

![](_page_30_Picture_16.jpeg)

Main melt Phase 6

# 12 Instandhaltung

Proper function and operational reliability of the unit are only ensured if the required tests, maintenance and service work are performed by Heraeus Kulzer service agents or personnel instructed by Heraeus Kulzer.

Heraeus Kulzer GmbH will not accept any liability for damage – in particular personal injury – resulting from improper maintenance or repair work which has not been performed by Heraeus service agents or adequately trained personnel or if no original spare parts or accessory parts have been used during the exchange of parts.

We recommend to conclude a maintenance contract with our service agents; an offer can be requested there (see paragraph 19 "Service").

#### 12.1 Maintenance and care

![](_page_31_Picture_5.jpeg)

#### CAUTION!

Prior to maintenance and service work the unit must be switched off and unplugged! Strict adherence to the maintenance intervals is recommended to avoid faulty castings and damage to the unit.

#### Maintenance work types:

#### 12.1.1 daily

- Check water level.
- Check oil level and remove contaminations (e.g. milky consistency).
- Clean the inside and the outside of the viewing glass using a soft cloth.
- Remove alloy residues, etc. from the rubber seal of the casting chamber (vacuum cleaner or blow out with compressed air).
- In case of moist compressed air: empty the water extractor of the optional pressure reducer through the release valve on the bottom of the casting machine.

### 12.1.2 weekly (or after 100 castings)

- Clean the inside of the casting chamber, the mould holder and the rubber seal when the unit has cooled down.
- Check function and proper activatability of the chamber lock. Adjustment and cleaning may only be carried out by adequately trained personnel.

### 12.1.3 annually (or after 3.000 castings)

![](_page_31_Picture_19.jpeg)

#### CAUTION!

The following work includes interventions into the unit and may only be performed by adequately trained service personnel!

- Change oil of the vacuum pump.
- Clean oil mist filter of the pump, if required, exchange them.
- Check casting chamber lock and support, check welding seams.
- Check circulation of cooling water and flow control instrument (manual test program). If required, change cooling water.
- Change filter for vacuum and compressed air in the valve box.
- Check pressure and vacuum hoses.

- Check activatability of the turning mechanism, wear and firm seat of the gears.
- Performance check (manual test run) with graphite crucible (2000 W).
- Clean filter mat (bottom surface) (see Fig.: 1 "Total view" pos. 7), if required, exchange them.

## 12.1.4 after 30.000 casting or after 3 years

Exchange locking handle and chamber lock.

## 12.2 Tests

Works at the electrical equipment of the unit must only be performed by the authorised Heraeus service agents or adequately trained personnel and in the safe condition (voltage cleared). Only permissible original spare parts must be used.

## 12.3 Maintenance

Permissible parts and accessories:

Proper function and operational reliability of the unit are only ensured if permissible original spare parts are used. The use of different parts holds unknown risks and must be avoided at any rate.

## 12.4 Disposal

The unit is designed to be operated for 10 years.

For the disposal of spare parts or of the unit in Germany, please contact Heraeus Kulzer GmbH in Hanau, Service department, directly. For all other countries, please contact your appropriate local representation. (See paragraph 19 "Service".)

## 12.4.1 Disposal of old equipment according to WEEE

#### Electrical and Electronic Equipment Act (ElektroG)

This Act sets out requirements for electrical and electronic equipment pursuant to directive 2002/96/EG issued by the European Parliament and the European Council of 2005-05-03. Its main purpose is to prevent waste from electrical and electronic equipment and to promote reuse, recycling and other forms of recovery to reduce both the volume of waste for disposal and the inclusion in waste of harmful substances from electrical and electronic equipment.

![](_page_32_Picture_17.jpeg)

For detailed information on professional disposal of disused old devices please contact your dealer or Heraeus Kulzer subsidiary directly in your country.

![](_page_32_Picture_19.jpeg)

IMPORTANT! Marked equipment must not be brought to local waste disposal centres!

# 13 Repair / Maintenance work

![](_page_33_Picture_1.jpeg)

#### CAUTION!

The following work includes interventions into the unit and may only be performed by adequately trained service personnel!

### 13.1 Exchanging the pump oil

The unit must be switched off and unplugged before filling in or filling up oil! Open the unit.

![](_page_33_Picture_6.jpeg)

- Place paper towel underneath the pump head to absorb leaking oil.
- Loosen oil discharge screw (B) using an Allan key.
- Hold cup under the oil discharge opening, empty the pump.
- Tighten the oil discharge screw.
- Loosen the oil filling screw (A) using an Allan key.
- Fill in the required quantity (max. 60 ml), tighten the screw.
- Check oil level in the viewing glass (C).

## 13.2 Exchanging the pump filter

The unit must be switched off and unplugged to exchange the pump filter (F)! Open the unit.

- Carefully remove the pump filter by using pliers (turn to the left).
- Place O-ring over the thread, screw in new filter (clockwise), do not overturn!

#### 13.3 Exchanging the filter in the valve box

The unit must be switched off and unplugged to exchange the filter in the valve box! Disconnect compressed air supply! Open the unit.

- Carefully open the unit using an Allan key. Take care of all required o-rings!
- Change prefilter element (D) and main filter element (E).

![](_page_34_Picture_9.jpeg)

## 14 Exchanging the cooling water

- Connect the hose of the bottle to the respective socket (see Pos. 16 paragraph 5.1.4 "Description Supply connections") at the rear of the casting machine
- Remove the adhesive strip from the deairing hole of the bottle.
- Press the plastic bottle once and seal the small hole with the adhesive strip again.
- Hold the bottle clearly lower than the casting machine, the tank is emptied automatically.
- For filling, see paragraph 6.6 "Filling the cooling system".

# 15 Technical data

| Mains connection                | 200 – 250 V (± 10%) |
|---------------------------------|---------------------|
| Rated frequency                 | 50/60 Hz            |
| Rated power                     | 2.6 kVA             |
| Generator power                 | 2.0 kVA             |
| Compressed air supply           | 4 – 7 bar           |
| Minimum cross-section           |                     |
| of compressed air supply        | Inner 10mm          |
| Vacuum                          | < 50 mbar           |
| Noise level                     | < 70 db (A)         |
| Protective measures-            |                     |
| protection class                | 1                   |
| Protection type                 | IP 32               |
| Dimensions (w x h x d)          | 660 x 500 x 550 mm  |
| Required table area (B x H x T) | 1000 x 500 x 600 mm |
| Weight                          | 65 kg               |

#### Fuse protection:

For the connection to the mains the electrotechnical rules and the technical regulations of the local Electricity Board have to be observed. Cut-out fuse 16 A or automatic circuit breaker C16 A.

# 15.1 Rating plate

| Heraeus                                                                                                    | 63450 Hanau                                                                                                    |
|----------------------------------------------------------------------------------------------------|----------------------------------------------------------------------------------------------------|
| TYPE: HERACAST IQ<br>MAINS VOLT: 230 V / N PE<br>MAINS FREQ.: 50/60 Hz<br>POWER CONSUM.: 2.6 kVA<br>MAINS CURRENT: 11.5 A<br>PRESS. AIR: 4.0 – 7.0 bar | Nr.: 24033331-010-007/010011<br>ARTNR.: 954434<br>VACUUM: min. 50 mbar<br>GENERATOR POWER: 2.0 kVA<br>PRECIOUS: 130 g<br>NON PRECIOUS: 60 g |
| COOLING WATER: 1.6 L                                                                                                    | WEIGHT: 65 kg                                                                                                    |

## 16 Circuit diagrams

### 16.1 Compressed air

![](_page_36_Figure_3.jpeg)

### 16.2 Water circulation

![](_page_36_Figure_5.jpeg)

![](_page_37_Figure_0.jpeg)

# 16.3 Terminal assignment

# 17 Alloys

#### Table 3. Alloy chart

| Name of alloy                                                   | Crucible      | Alloy type                           | Liquidus | Delay time                |
|-----------------------------------------------------------------|---------------|--------------------------------------|----------|---------------------------|
| Hera PF                                                         | Graphite + SP | Gold casting / Universal             | 890°C    |                           |
| Hera SG                                                         | Graphite + SP | Gold casting / Universal             | 895°C    |                           |
| Bio Maingold SG, Hera GG                                        | Graphite + SP | Gold casting / Universal             | 920°C    |                           |
| Maingold SG, Bio Maingold IT                                    | Graphite + SP | Gold casting / Universal             | 930°C    |                           |
| Maingold MP                                                     | Graphite + SP | Gold casting / Universal             | 960°C    |                           |
| Maingold Premium                                                | Graphite + SP | Gold casting / Universal             | 970°C    |                           |
| Mainbond A, Maingold OG, Bio Maingold TK                        | Graphite + SP | Gold casting / Universal             | 990°C    |                           |
| Mainbond EH                                                     | Graphite + SP | Gold casting / Universal             | 1010°C   |                           |
| MainbondSun                                                     | Graphite + SP | Gold casting / Universal             | 1030°C   |                           |
| Bio Maingold I, Bio Heranorm                                    | Graphite + SP | Gold casting / Universal             | 1035°C   |                           |
| HeranormSun, Hera Eco Bond                                      | Graphite + SP | Gold casting / Universal             | 1040°C   |                           |
| AureaSun, Keramikgold N                                         | Graphite + SP | Gold casting / Universal             | 1045°C   |                           |
| Maingold I, Keramikgold, PKF, Herastar                          | Graphite + SP | Gold casting / Universal             | 1050°C   |                           |
| Herabest                                                        | Graphite + SP | Gold casting / Universal             | 1060°C   |                           |
| Heradent                                                        | Graphite + SP | Gold casting / Universal             | 1065°C   |                           |
| Hera KF                                                         | Graphite + SP | Gold casting / Universal             | 1070°C   |                           |
| BioCeram Plus                                                   | Graphite      | High gold content / silver palladium | 1100°C   |                           |
| AlbaSun                                                         | Graphite + SP | Gold casting / Universal             | 1105°C   |                           |
| Bio Herador GG, Herador EC                                      | Graphite      | High gold content / silver palladium | 1110°C   |                           |
| Herador GG                                                      | Graphite      | High gold content / silver palladium | 1125°C   |                           |
| Bio Herador SG / N                                              | Graphite      | High gold content / silver palladium | 1130°C   |                           |
| Herador C                                                       | Graphite      | High gold content / silver palladium | 1135°C   |                           |
| Bio Herador MP / CN, Herador MP                                 | Graphite      | High gold content / silver palladium | 1140°C   |                           |
| Herador S / SG                                                  | Graphite      | High gold content / silver palladium | 1150°C   |                           |
| Herador PF                                                      | Graphite      | High gold content / silver palladium | 1160°C   |                           |
| Alba KF                                                         | Graphite      | High gold content / silver palladium | 1165°C   |                           |
| Bio SupraCeram                                                  | Graphite      | High gold content / silver palladium | 1175°C   |                           |
| Herador G / H                                                   | Graphite      | High gold content / silver palladium | 1200°C   |                           |
| Herador NH                                                      | Graphite      | High gold content / silver palladium | 1260°C   |                           |
| Albabond / E / EH / A / B / C, Heralight                        | Ceramic       | Red.prec.met.cont./palladium-based   |          | 6 sec. after splitting up |
| Herabond N / Herabond, Heraloy G                                | Ceramic       | Red.prec.met.cont./palladium-based   |          | 6 sec. after splitting up |
| Heraenium CE                                                    | Ceramic       | COCrMo / NPM bonding                 |          | 0 sec. after<br>shadow    |
| Heraenium EH / Laser                                            | Ceramic       | COCrMo / NPM bonding                 |          | 3 sec. after<br>shadow    |
| Heraenium P                                                     | Ceramic       | COCrMo / NPM bonding                 |          | 8 sec. after<br>shadow    |
| Heraenium Pw                                                    | Ceramic       | COCrMo / NPM bonding                 |          | 6 sec. after<br>shadow    |
| Heraenium Sun                                                   | Ceramic       | COCrMo / NPM bonding                 |          | 4 – 6 sec. after shadow   |
| Heraenium NF<br>(end premelt after alloy has completely melted) | Ceramic       | COCrMo / NPM bonding                 |          | 6 sec.after<br>shadow     |

SP = melting powder pellet

# 18 Control information Heracast iQ

#### Table 4. Control information

| Putting unit into operation                                                                          |                                                                                                    |                                                                                                    |                                                                                              |
|----------------------------------------------------------------------------------------------------|----------------------------------------------------------------------------------------------------|----------------------------------------------------------------------------------------------------|----------------------------------------------------------------------------------------------|
| Check compressed air supply, if required, open                                                       | Switch on main switch                                                                                | Auto-Test                                                                                            | Unit is ready for casting                                                                    |
|                                                                                                    | I                                                                                                    | 1                                                                                                    | Γ                                                                                            |
| Casting gold casting<br>and universal alloys                                                         | Casting high gold content<br>bonding alloys                                                          | Casting Pd-based alloys<br>and Gold-Pd alloys                                                        | Casting NPM/CoCrMo alloys                                                                    |
| Select menu graphite crucible and gold casting                                                       | Select menu graphite crucible<br>and high gold content bonding<br>alloy                              | Select menu ceramic crucible<br>and Pd-based alloy or Gold-Pd<br>alloy                               | Select menu ceramic crucible and NPM                                                         |
| Enter liquid. temp. and                                                                              | Enter liquid. temp. and quantity                                                                     | Enter delay time 6 sec                                                                               | Enter delay time depending on the alloy                                                      |
| Place ceramic crucible with graphite insert in the coil                                              | Place ceramic crucible with graphite insert in the coil                                              | Place ceramic crucible in chamber                                                                    | Place ceramic crucible in chamber                                                            |
| Adjust muffle size and height                                                                        | Adjust muffle size and height                                                                        | Adjust muffle size and height                                                                        | Adjust muffle size and height                                                                |
| Add metal in small pieces into the crucible                                                          | Add metal in small pieces into the crucible                                                          | Add metal in small pieces into the crucible                                                          | Ensure horizontal, parallel<br>placing of metal cylinders                                    |
| Close chamber                                                                                        | Close chamber                                                                                        | Close chamber                                                                                        | Close chamber                                                                                |
| Press key " <b>VS</b> " (premelt)                                                                    | Press key " <b>VS</b> " (premelt)                                                                    | Press key " <b>VS</b> "                                                                              | Press key " <b>VS</b> "                                                                      |
| Check vacuum and change,<br>if required (recommendation<br>approx. 100 mbar)                         | Check vacuum and change,<br>if required (recommendation<br>approx. 100 mbar)                         | Check vacuum and change,<br>if required (recommendation<br>approx. 100 mbar)                         | Check vacuum and change,<br>if required (recommendation<br>approx. 250 mbar)                 |
| Observe melt, interrupt premelt<br>with " <b>Stop</b> " key after the alloy<br>has completely melted | Observe melt, interrupt premelt<br>with " <b>Stop</b> " key after the alloy<br>has completely melted | Observe melt, after splitting<br>up of the oxide layer interrupt<br>premelt with " <b>Stop</b> " key | Observe melt, depending on alloy type interrupt premelt with " <b>Stop</b> " key             |
| Open casting chamber and add melting powder pellet                                                   | Open casting chamber<br>(no melting pellet)                                                          | Open casting chamber<br>(no melting pellet)                                                          | Open casting chamber<br>(no melting pellet)                                                  |
| Place muffle in chamber and lock in place, close chamber                                             | Place muffle in chamber and lock in place, close chamber                                             | Place muffle in chamber and lock in place                                                            | Place muffle in chamber and lock in place                                                    |
| Press key "GS auto"                                                                                  | Press key "GS auto"                                                                                  | Press key " <b>HS</b> "                                                                              | Press key " <b>HS</b> "                                                                      |
| When the time has expired, the chamber is turned                                                     | When the time has expired, the chamber is turned                                                     | After splitting up of the oxide layer press key " <b>GS auto.</b> "                                  | After shadow disappears, press key " <b>GS auto.</b> "                                       |
| After approx. 60 sec the chamber<br>is turned back, open chamber<br>and remove casting mould         | After approx. 60 sec the chamber<br>is turned back, open chamber<br>and remove casting mould         | When the time has expired,<br>the chamber is turned                                                  | When the time has expired, the chamber is turned                                             |
|                                                                                                    |                                                                                                    | After approx. 60 sec the chamber<br>is turned back, open chamber<br>and remove casting mould         | After approx. 60 sec the chamber<br>is turned back, open chamber<br>and remove casting mould |

| Putting unit out of operation |                                              |                                |
|-------------------------------|----------------------------------------------|--------------------------------|
| Remove crucible after casting | The unit can be switched off after 5 minutes | Turn off compressed air supply |

# 19 Service

# 19.1 Service agents / Contact in the countries

| LAND / COUNTRY                                                        | NAME / ADDRESS                                                                                                    |
|-----------------------------------------------------------------------|----------------------------------------------------------------------------------------------------|
| Australien / Australia                                                | Heraeus Kulzer Australia Pty. Ltd.,  Rydecorp,  Unit 6, 2 Eden Park Drive,  2113 Macquarie Park N.S.W.<br>Tel. / Phone +61 2-8422 6100,  Fax +61 2-9888 1460                |
| Brasilien / Brazil<br>(America Sul / America del Sur / South America) | Heraeus Kulzer South America Ltda., Rua Cenno Sbrighi, 27-Sala 42, 4° andar, Água Branca<br>05036-010 São Paulo – SP<br>Tel. / Phone +55 11 3665-0506, Fax +55 11 3665-0521 |
| China / China Shanghai                                                | Heraeus Kulzer Dental Trading Co. Ltd., 1585 Gu Mei Road, 200233 Shanghai<br>Tel. / Phone +86 21 64 95 84 88, Fax +86 21 64 95 17 32                                        |
| Frankreich / France                                                   | Heraeus S.A.S., Parc Silic – Bat.i.2, Villebon – BP 630, 12, Avenue du Québec, 91945 Courtaboeuf Cédex<br>Tel. / Phone +33 169 18 48 48, Fax +33 169 28 78 22               |
| Großbritannien / United Kingdom                                       | Heraeus Kulzer Ltd., Heraeus House, Albert Road / Northbrook Street, RG14 1DL Newbury, Berkshire<br>Tel. / Phone +44 163 53 05 00, Fax +44 163 53 06 06                     |
| Italien / Italy                                                       | Heraeus Kulzer S.r.I., Via Console Flaminio 5/7, 20134 Milano<br>Tel. / Phone +39 022 10 09 41, Fax +39 022 10 09 42 83                                                     |
| Japan / Japan                                                         | Heraeus Kulzer Japan Co. Ltd., 2F TSK Bldg., 8-13 Hongo 4-chome, Bunkyo-ku, 113-0033 Tokyo<br>Tel. / Phone +81 358 03 21 53, Fax +81 358 03 21 50                           |
| Mexiko / Mexico                                                       | Heraeus Kulzer Mexico S.A. de C.V., Homero 527 – 301 y 302, Col. Pol., 11560 Mexico, D. F.<br>Tel. / Phone +52 55 31 55 49, Fax +52 55 52 55 16 51                          |
| Niederlande / The Netherlands                                         | Heraeus Kulzer Benelux B.V., Fustweg 5, 2031 CJ Haarlem<br>Tel. / Phone +31 235 43 42 50, Fax +31 235 43 42 55                                                              |
| Nordamerika / North America                                           | Heraeus Kulzer, LLC,  300 Heraeus Way,  South Bend, IN 46614-2517<br>Tel. / Phone 1 57 42 99 54 10,  Fax 1 57 42 99 66 31                                                   |
| Österreich / Austria                                                  | Heraeus Kulzer Austria GmbH, Nordbahnstraße 36 / Stg 2/4/4.5, A-1020 Wien<br>Tel. / Phone +43 (0) 14 08 09 41, Fax +43 (0) 14 08 09 41 70                                   |
| Schweiz / Switzerland                                                 | Heraeus Kulzer Schweiz AG, Ringstrasse 15A, CH-8600 Dübendorf<br>Tel. / Phone +41 433 33 72 50, Fax +41 433 33 72 51                                                        |
| Singapur / Singapore                                                  | Heraeus Dental, Heraeus Materials Singap. Pte.Ltd., #07-01 TechPlace II, 569881 Singapore<br>Tel. / Phone +65 65 71 75 69, Fax +65 65 71 75 77                              |
| Skandinavien / Scandinavia                                            | Heraeus Kulzer Nordic AB, Hammarbacken 4B, 19149 SOLLENTUNA<br>Tel. / Phone +46 8 58 57 77 55, Fax +46 86 23 14 13                                                          |
| Spanien / Spain                                                       | Heraeus S.A., C/ Forjadores, 16 (Prado del Espino), 28660 Boadilla – Madrid<br>Tel. / Phone +34 913 58 03 75, Fax +34 913 58 03 68                                          |
| Ungarn / Hungary                                                      | Heraeus Kulzer Hungary Kft., Stefania ut 101-103, 1143 Budapest<br>Tel. / Phone +36 17 88 42 22, Fax +36 17 88 42 33                                                        |

# 20 Document history

| 15.01.2001 | First edition                                                                                                    |                                                                                                    |  |
|------------|----------------------------------------------------------------------------------------------------|----------------------------------------------------------------------------------------------------|--|
| 09.09.2003 | Document changed and new layout                                                                                                  |                                                                                                    |  |
| 19.01.2004 | Alloy chart, errors and causes and service-addresses updated                                                                     |                                                                                                    |  |
| 05.04.2004 | Correction in maintenance and care, correction in alloy chart                                                                    |                                                                                                    |  |
| 24.06.2004 | Changes in paragraph 1.5; 2; 2.1; 3.1; 9.4; 9.5.2; 10.4; 12.4                                                                    |                                                                                                    |  |
| 17.02.2005 | Changes in paragraph 1.5; 1.10; 2; 2.1; 4.1; 6.1; 6.3; 7; 7.1; 8; 10.5 to 10.5.3; 17                                             |                                                                                                    |  |
| 11.11.2005 | Changes in paragraph 1.4; Paragraph 12.4.1 enclosed                                                                              |                                                                                                    |  |
| 27.02.2006 | Number F enclosed in paragraph 13.1; Alloys enclosed in paragraph 17;<br>new address spain enclosed in paragraph 19              |                                                                                                    |  |
| 03.11.2006 | Sentence delete in paragraph 7.1, update addresses in paragraph 19.1, paragraph 20.2 cleared, sentence cleared in paragraph 12.4 |                                                                                                    |  |
| 06.06.2007 | First edition CI                                                                                                    |                                                                                                    |  |
| 21.05.2008 | Some grammatical corrections                                                                                                    |                                                                                                    |  |
| 12.10.2009 | Heraeus declaration of conformity enclosed, paragraph 1.3 till 1.5 cleared                                                       |                                                                                                    |  |
| 12.10.2010 | New declaration of conformity enclosed, new illustration in paragraph 5.1.3, some changes to the alloy table 3                   |                                                                                                    |  |
| 2011-05    | Version 00                                                                                                    | New layout. Editorial modifications technical data.<br>Complete Service agents and update contacts in the countries |  |
| 2012 05    | Varaian 01                                                                                                    | Editorial modifications assesses 12.4.1 percent 17                                                                  |  |

2012-05Version 01Editorial modifications paragraph 12.4.1, paragraph 17.Paragraph 19.1 cleared, update addresses in paragraph 19.2 and change to 19.1

![](_page_43_Picture_1.jpeg)

Manufactured by: **Heraeus Kulzer GmbH** Grüner Weg 11 63450 Hanau Telefon: + 496181/35-5894 Telefax: + 496181/35-5993 info.lab@heraeus.com www.heraeus-dental.com